# IIIII Owner's Operating Manual

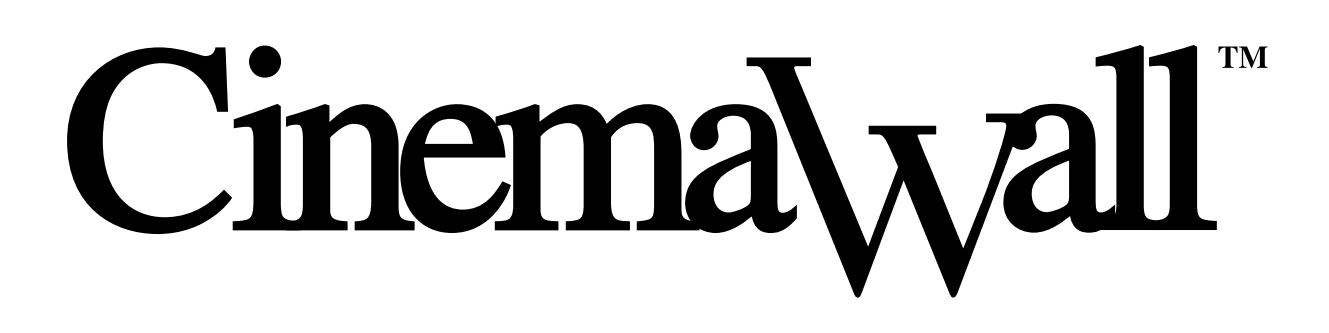

# **CW-43MC CW-50MC**

with Wide\/ision<sup>™</sup> Flat Panel Display Monitor

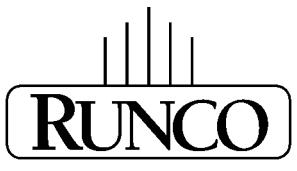

THE WORLD'S FINEST HOME THEATER PRODUCTS™

| Introduction                                                 | 2          |
|--------------------------------------------------------------|------------|
| Features and Benefits                                        | 2          |
| High Altitude Operation                                      | 2          |
|                                                              |            |
| Warnings and Safety Precautions                              | 3          |
| Warning                                                      | 4          |
| Safety Tips                                                  | 4          |
| Limited Warranty                                             | 5          |
| Operation                                                    | 7          |
| General Overview                                             | 7          |
| Ouick Setup Instructions                                     | 7          |
|                                                              | ,          |
| Inputs and Controls                                          | 8          |
|                                                              |            |
| Connecting the Plasma Display                                | 10         |
|                                                              | 11         |
| Front Panel                                                  | 11         |
| Remote Control Description                                   | 12         |
| Menus for Video NTSC, PAL or Digital 480p and HDTV           | 13         |
| OSD Menus                                                    | 13         |
|                                                              |            |
| Menus for PC/HDTV-I D-Sub Input                              | 15         |
| OSD Menus                                                    | 15         |
|                                                              |            |
| INSTALLER Menus for Video NTSC, PAL or Digital 480p and HDTV | 16         |
| INSTALLER ADJUST Menus                                       | 16         |
| INCTALLED Manua for Video NTCC DAL or ATCC                   | 17         |
| INSTALLER MICHUS IOF VIGCO NISC, PAL OF AISC                 | 17         |
|                                                              | 1/         |
| Aspect Ratios                                                | 18         |
|                                                              | 10         |
| RS-232C Adjustment Mode                                      | 19         |
| Interface                                                    | 20         |
| RS-232C Commands                                             | 22         |
| GET Commands                                                 | 28         |
|                                                              |            |
| Dimensions                                                   | 32         |
| CW-45MC                                                      | 32<br>22   |
|                                                              | 53         |
| Specifications                                               | 3 <i>1</i> |
| Specifications                                               | 54         |

# **INTRODUCTION**

Congratulations on your purchase of the CW-43MC/CW-50MC Plasma display! Your CW-43MC/CW-50MC will provide you with many years of enjoyment no other plasma can match. It is compatible with current NTSC and PAL systems, as well as DTV standards. And since the display is the 16:9 aspect ratio, DVD widescreen movies and Digital Television will look the way they were meant to look- in the widescreen format. Plasma technology is proving to be the most flexible and reliable type of display device currently available. The CW-43MC/CW-50MC is considered a fixed-pixel device, like an LCD or DLP<sup>TM</sup> projector. LCD and DLP<sup>TM</sup> projectors require a light bulb to create the light, and the light is then reflected off of the tiny DMD<sup>TM</sup> mirrors in a DLP<sup>TM</sup>, or passed through LCD panels in LCD projectors. The plasma, however, uses micro gas-filled cells to create the pixel images, which generate their own light. This is very advantageous, as this allows the plasma display to be used in any type of situation, from dark theaters to light-filled rooms. And it also makes the plasma the most maintenance-free type of display device - no bulbs or CRTs to change, ever!

This manual will explain how to use your CW-43MC/CW-50MC plasma display, as well as its features, benefits and other important information. Please ensure you read this manual carefully before using your CW-43MC/CW-50MC, especially the safety precautions!

# **Features and Benefits**

- 1024 x 768 (CW-43MC) and 1280 x 768 (CW-50MC) HDTV resolution with 16:9 aspect ratio
- Designed for custom automation control with RS-232C and IR interfaces
- Accepts all DTV formats
- Multiple aspect ratio control
- Less than 4 1/2 inches thin
- Digital 480P, 720P, 1080i input via DVI w/HDCP
- Advanced VivixII<sup>™</sup> modular controller with orthogonal processing

# **High Altitude Operation**

Due to the design of all plasma glass panels made by every manufacturer, and the interaction between ambient air pressure and the plasma gases contained inside of the panel, reliable operation of your plasma display cannot be assured during operation at certain high altitude locations.

We have found this plasma monitor to be reliable at altitudes of up to 5000 MSL (mean sea level). At elevations higher than this, each panel may react differently, depending upon the altitude, air pressure, humidity and other meteorological factors.

For this reason, Runco International makes no warrants or claims as to the reliable operation of this plasma display monitor product at altitudes greater than 5000 feet above sea level.

If you are planning to operate a plasma monitor at a location above 5000 feet, please contact Runco technical support for further information.

#### CAUTION:

To turn off main power, be sure to remove the plugs from power outlets. The power outlet socket should be installed as near to the equipment as possible, and should be easily accessible.

#### REMARQUE:

Pour mettre l'appareil hors circut, s'assurer de retirer la fiche de la prise d'alimentation. La prise d'alimentation doit être installé aussi proche que possible de l'appareil et doit être facile d'accès.

#### WARNING

TO PREVENT FIRE OR SHOCK HAZARDS, DO NOT EXPOSE THIS UNIT TO RAIN OR MOISTURE. ALSO DO NOT USE THIS UNIT'S POLARIZED PLUG WITH AN EXTENSION CORD RECEPTACLE OR OTHER OUTLETS, UNLESS THE PRONGS CAN BE FULLY INSERTED. REFRAIN FROM OPENING THE CABINET AS THERE ARE HIGH-VOLTAGE COMPONENTS INSIDE. REFER SERVICING TO QUALIFIED SERVICE PERSONNEL.

### **AVERTISSEMENT**

POUR EVITER UN FEU OU UN RISQUE D'ELECTROCUTION NE PAS EXPOSER CET ENSEMBLE A LA PLUIE OU A L'HUMIDITE; DE MEME, NE PAS BRANCHER LA PRISE POLAIRE AVEC UNE RALLONGE A MOINS QUE LES DENTS DE LA PREMIERE NE S'Y INSERENT PLEINEMENT.

EVITER D'OUVRIR LE COFFRET CAR IL Y A, A L'INTERIEUR, DES COMPOSANTS SOUMIS A UNE HAUTE-TENSION; POUR LES REPARATIONS, S'ADRESSER A UN PERSONNEL QUALIFIE.

#### WARNING

This equipment has been tested and found to comply with the limits for a Class 'B' digital device, pursuant to Part 15 of the FCC Rules. These limits are designed to provide reasonable protection against harmful interference when the equipment is operated in a commercial environment. This equipment generates, uses, and can radiate radio frequency energy and, if not installed and used in accordance with the Installation Manual, may cause harmful interference to radio communications. Operation of this equipment in a residential area may cause harmful interference, in which case, the user will be required to correct the interference at his own expense.

#### **DOC compliance Notice**

This Class B digital apparatus meets all requirements of the Canadian Interference-Causing Equipment Regulations.

#### DOC avis de conformation

Cet appareil numérique de la classe B respecte toutes les exigences du Réglement sur le Matériel D'interférence du Canada.

#### SAFETY TIPS

Please read and follow the safety precautions listed below to ensure the equipment is free from damage, and to ensure that no injury will occur as a result of improper use.

- Do not insert any object, especially metal or liquids, into the Plasma display.
- Do not place any objects containing water or any other liquid on top of the Plasma display.
- Do not place the units in direct sunlight, near heaters or in extremely dusty or humid locations.
- Do not install this system outdoors or otherwise exposed to the elements.
- Do not place heavy objects on top of the Plasma display.

• If the power cord is damaged or frayed in any way, electrical shock and/or fire may result. Do not place objects on the power cord, and keep the cord away from heat-emitting devices. Should the power cord become damaged in any way, please contact your Runco Dealer for a replacement cord.

• Do not remove the cover of the Plasma display for any reason. If any problems arise with the unit, please contact a Runco Dealer or Runco International for service. Removing the covers will void the warranty.

Congratulations on your purchase of a Runco International video product and welcome to the Runco family! We believe Runco produces "The World's Finest Home Theater Products". With proper installation, setup and care, you should enjoy many years of unparalleled video performance.

This is a LIMITED WARRANTY as defined in the Magnuson-Moss Warranty Act. Please read it carefully and retain it with your other important documents.

#### WHAT IS COVERED UNDER THE TERMS OF THIS LIMITED WARRANTY:

SERVICE LABOR: Runco will pay for service labor by a Runco Authorized Service Center when needed as a result of a manufacturing defect for a period of three (3) years from the effective date of delivery to the end user (excluding the plasma glass panel).

<u>PARTS:</u> (Not including plasma glass panel) Runco will provide new or rebuilt replacement parts for the parts that fail due to defects in materials or workmanship for a period of three (3) years from the effective date of delivery to the end user. Such replacement parts are then subsequently warranted for the remaining portion (if any) of the original warranty period.

<u>PLASMA GLASS PANEL</u>: Runco will pay for service labor by a Runco Authorized Service Center when needed as a result of a manufacturing defect for a period of one (1) year from the effective date of delivery to the end user. In addition, Runco will provide new or rebuilt replacement parts for the parts that fail due to defects in materials or workmanship for a period of one (1) year from the effective date of delivery to the end user. Such replacement parts are then subsequently warranted for the remaining portion (if any) of the original warranty period.

#### WHAT IS NOT COVERED UNDER THE TERMS OF THIS LIMITED WARRANTY:

Image burn-in on plasma display panels are specifically excluded from coverage under this Limited Warranty. Image burnin is the result of misuse of the product and therefore cannot be repaired under the terms of this Limited Warranty.

#### **TO AVOID IMAGE BURN-IN:**

Please ensure that still images are left on your plasma display panel for no more than a few minutes. Also ensure that images displayed in the 4:3 aspect ratio mode (black or gray stripes, but no picture information is present on the left and right edges of the screen) are used as infrequently as possible. This will prevent permanent image burns on your plasma display panel, which can be seen permanently under certain conditions once burn-in has occurred.

The types of images to avoid include video games, still images and computer screens with stationary tool bars and icons. (This is why computers are equipped with screen savers – to prevent still images from burning into the monitor's phosphors after being displayed continuously for an extended period of time).

Normal viewing material such as television/satellite broadcasts, videotape or DVDs (not put into pause for extended periods of time) will not cause damage to your display under normal conditions. Many DVD players are also equipped with screen savers for this reason.

# **IMPORTANT:** RUNCO IS NOT RESPONSIBLE FOR IMAGE BURNS ON ANY DISPLAY. PLEASE EXERCISE CAUTION WHEN USING A 4:3 IMAGE ON A 16:9 SCREEN.

This Limited Warranty only covers failure due to defects in materials and workmanship that occur during normal use and does not cover normal maintenance. This Limited Warranty does not cover cabinets or any appearance items; failure resulting from accident, misuse, abuse, neglect, mishandling, misapplication, faulty or improper installation or setup adjustments; improper maintenance, alteration, improper use of any input signal; damage due to lightning or power line surges, spikes and brownouts; damage that occurs during shipping or transit; or damage that is attributed to acts of God. In the case of remote control units, damage resulting from leaking, old, damaged or improper batteries is also excluded from coverage under this Limited Warranty.

CAUTION: THIS LIMITED WARRANTY ONLY COVERS RUNCO PRODUCTS PURCHASED FROM RUNCO AUTHORIZED DEALERS. ALL OTHER PRODUCTS ARE SPECIFICALLY EXCLUDED FROM COVERAGE UNDER THIS LIMITED WARRANTY. MOREOVER, DAMAGE RESULTING DIRECTLY OR INDIRECTLY FROM IMPROPER INSTALLATION OR SETUP IS SPECIFICALLY EXCLUDED FROM COVERAGE UNDER THIS LIMITED WARRANTY.

#### **RIGHTS, LIMITS AND EXCLUSIONS:**

Runco limits its obligations under any implied warranties under state laws to a period not to exceed the warranty period. There are no express warranties. Runco also excludes any obligation on its part for incidental or consequential damages related to the failure of this product to function properly. Some states do not allow limitations on how long an implied warranty lasts, and some states do not allow the exclusion or limitation of incidental or consequential damages. So the above limitations or exclusions may not apply to you. This warranty gives you specific legal rights, and you may also have other rights that vary from state to state.

#### **EFFECTIVE WARRANTY DATE:**

This warranty begins on the effective date of delivery to the end user. For your convenience, keep the original bill of sale as evidence of the purchase date.

#### **IMPORTANT: WARRANTY REGISTRATION:**

Please fill out and mail your warranty registration card. It is imperative that Runco knows how to reach you promptly if we should discover a safety problem or product update for which you must be notified.

#### CONTACT A RUNCO AUTHORIZED SERVICE CENTER TO OBTAIN SERVICE:

Repairs made under the terms of this Limited Warranty covering your Runco video product will be performed at the location of the product, during usual working hours, providing location of product is within normal operating distance from a Runco Authorized Service Center. In some instances it may be necessary for the product to be returned to the Runco factory for repairs. If, solely in Runco's judgment, location of product to be repaired is beyond normal operating distance of the closest Runco Authorized Service Center, or the repair requires the unit be returned to the Runco factory, it is the owner's responsibility to arrange for shipment of the product for repair. These arrangements must be made through the selling Runco Dealer. If this is not possible, contact Runco directly for a Return Authorization number and shipping instructions. Runco will return product transportation prepaid in the United States, unless no product defect is discovered. In that instance, shipping costs will be the responsibility of the owner.

#### **ADDITIONAL INFORMATION:**

To locate the name and address of the nearest Runco authorized service location, or for additional information about this Limited Warranty, please call or write:

#### **RUNCO INTERNATIONAL**

Attn: Customer Service Department 2900 Faber Street Union City, CA 94587 Ph (510) 324-7777 Fax (510) 324-9300 Toll Free 1-800-23-RUNCO

#### **General Overview**

The Runco CW-43MC and CW-50MC are standalone flat panel plasma displays with outboard VivixII<sup>™</sup> video processing. With 1024 x 768 native resolution for the CW-43MC and 1280 x 768 native resolution for the CW-50MC, both are capable of imaging native HDTV. The CW-43MC and CW-50MC include a DVI digital input as well as standard analog inputs.

#### **QUICK SETUP Instructions**

- 1. Install the Plasma display. This could be either table mount or wall mount configurations.
- 2. Connect the video interconnections between the output of any media source (such as DVD players or satellite receivers, or a DTV or computer source) and the input of the plasma display.
- 3. Plug in AC power to the Plasma display, and turn the plasma on.
- 4. Select the desired source on the remote control and the source should now be displayed on the plasma. If it is not, please check the wiring.
- 5. Clear the screen of any OSD menus.
- 6. From the remote, to access the INSTALLER ADJUST menu use a small paper clip or thin pen and press the 'SVC' button through the pin hole. (see Page 12 for more instructions)
- 7. Use the arrow  $\blacktriangle$  UP and  $\blacktriangledown$  DOWN keys to select the adjustments options within each menu
  - Press "SET" to select the adjustment option
  - Press "SET" again to return to the INSTALLER ADJUST menu
    - <u>NOTE</u>: pressing the 'MENU' button will return back to the user mode, if nothing is done the plasma will return to the user mode within 3 minutes.
  - Press the 'Menu' button to save the settings and then return to the user mode.

# **INPUTS AND CONTROLS**

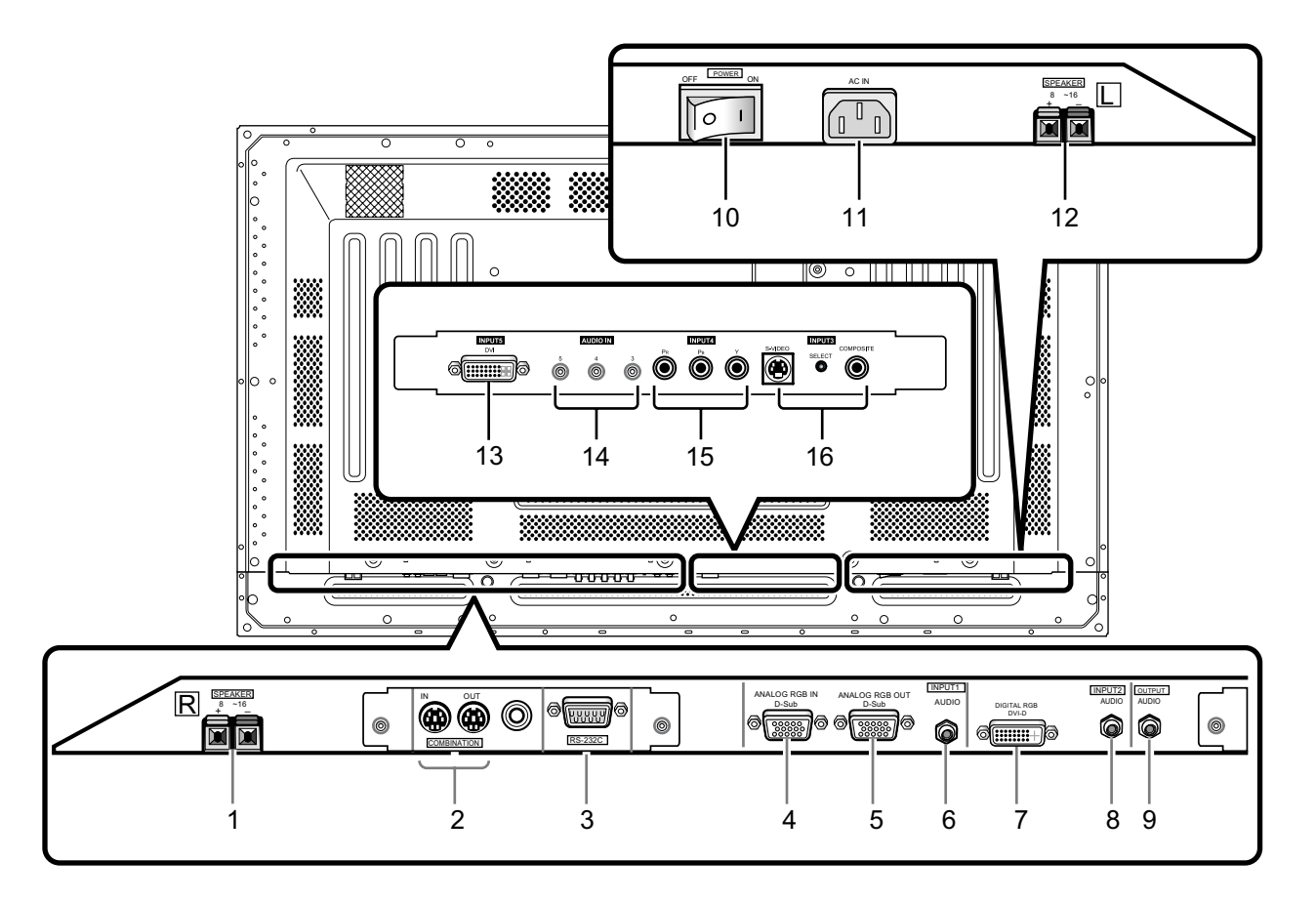

#### 1 SPEAKER (R) terminal

For connection of an external right speaker. Connect a speaker whose impedance is 8 -16  $\Omega$ .

#### **2** COMBINATION IN/OUT

Used when a number of sets are controlled collectively. Use a mini DIN 6 pin cable (straight, fully connected).

#### 3 RS-232C

This is used for serial integration with automation systems.

#### 4 ANALOG RGB IN (INPUT1) (mini D-sub 15 pin)

For connection of components that have RGB or component output jacks such as a personal computer, DVD player, or external RGB decoder. (break out cable will be needed for BNC type connection)

#### 5 ANALOG RGB OUT (INPUT1) (mini D-sub 15 pin)

Use the ANALOG RGB OUT (INPUT1) terminal to output the video signal to an external monitor or other component.

**NOTE:** The video signal will not be output from the ANALOG RGB OUT (INPUT1) terminal when the main power of this display is off or in standby mode.

#### 6 AUDIO (INPUT1) (Stereo mini jack)

Use to obtain sound when INPUT1 is selected. Connect this jack to the audio output connector of the device connected to the plasma display's INPUT1.

#### 7 DIGITAL RGB (INPUT2) (DVI-D jack-non HDCP)

Use to connect a computer resolution only. (VESA standard)

#### 8 AUDIO (INPUT2) (Stereo mini jack)

Used to obtain sound when INPUT1, INPUT2 is selected. Connect this jack to the audio output connector of the device connected to the plasma display's INPUT1 or INPUT2.

#### 9 AUDIO (OUTPUT) (Stereo mini jack)

Used to output the audio of the selected source component connected to the plasma display to an AV amplifier or similar component output can be set to variable or fixed.

#### 10 MAIN POWER switch

Used to switch the main power or the main unit on and off.

#### 11 AC IN

A power cable is furnished with the main unit. Connect one end of the power cable to this connector and the other end to a standard AC power source.

#### **12** SPEAKER (L) terminal

For connection of an external left speaker. Connect a speaker that has an impedance of 8 -16  $\Omega$ .

#### 13 INPUT5 (DVI Jack-HDCP COMPLIANT)

The DVI input will process digital video 480p, 720p and 1080i signals (computer rates are not recommended).

#### 14 AUDIO IN 3, 4 and 5

1/8" Mini stereo jack used for external audio input. Used for Audio Inputs when desired with a video source connected to video input 3, 4 and 5.

#### **15 INPUT4**

Interlaced component (480i) input.

#### 16 INPUT3 (S-Video / Composite Video Input)

Selectable with center push button.

# **CONNECTING THE PLASMA DISPLAY**

#### Modular Controller Card - Input Connections

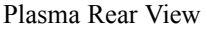

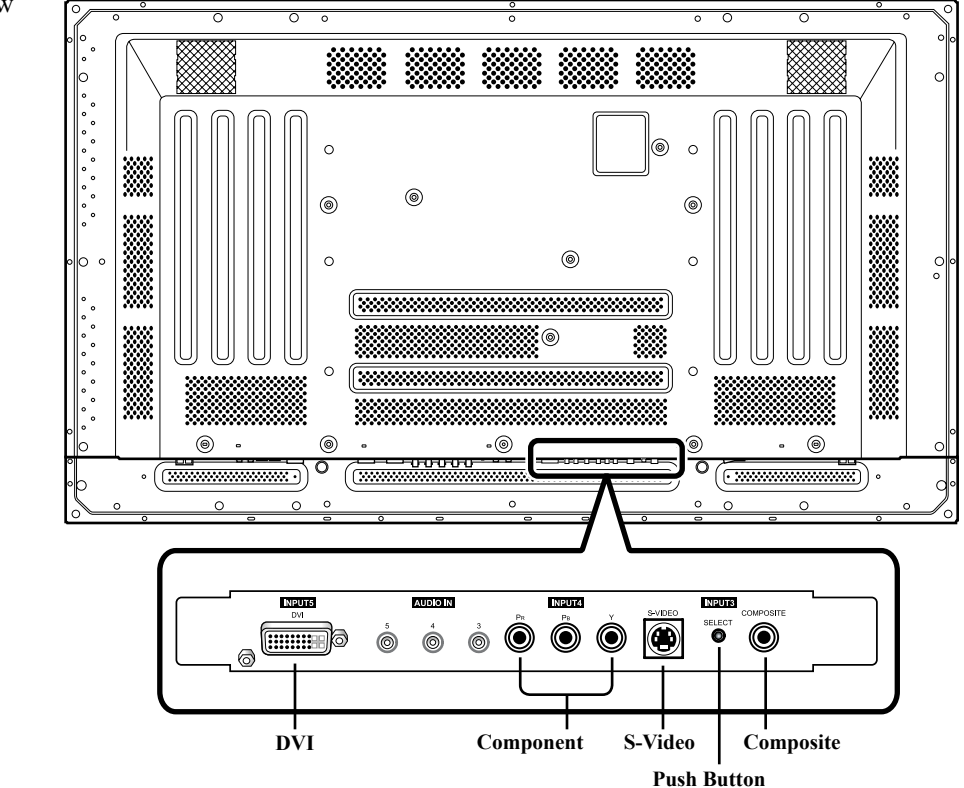

### <u>INPUT 5</u>

**DVI SOURCE INPUT (WITH HDCP DECRYPTION):** (Digital 480P, 720P, 1080i): Input for set top box or PC with DVI digital output.

#### <u>INPUT 4</u>

**COMPONENT INPUT:** Component video is the best type of signal that can be used. The most common sources that use component outputs are DVD players, and it is highly recommended that component be used when possible. Component video goes one step beyond S-Video in picture quality; chroma (color) information is more resolved and the overall picture appears more well-defined.

#### INPUT 3

**S-VIDEO INPUT:** S-Video is the second-best type of signal that can be used, but is MUCH better than Composite video. Using such sources as Satellite receivers, high-quality VCRs and DVD players (with no component output) will produce a MUCH cleaner and sharper signal than composite.

**S-VIDEO/COMPOSITE SELECTION PUSH BUTTON:** This push button toggles between S-Video and Composite Video when using Input 3. Both S-Video and Composite Video cannot be active simultaneously.

**COMPOSITE VIDEO INPUT:** Composite video is the most common type of signal used, but is also the lowest in picture quality. Many sources have outputs that are limited to composite video, such as some VCR's and camcorders; others such as Laser Disc players actually produce slightly better results when using composite video.

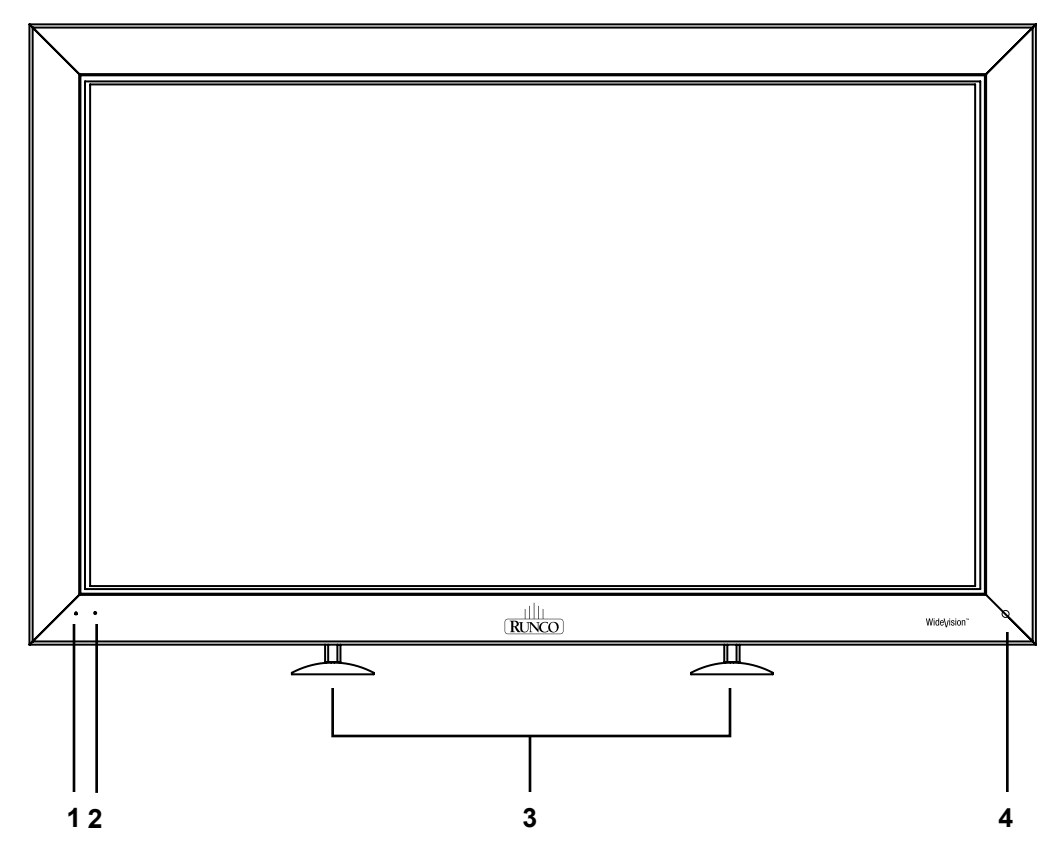

#### 1. STANDBY Indicator

This indicator is red during standby mode. The flashing pattern is also used to indicate error messages.

#### 2. ON Indicator

Lights green when the plasma display is operating. When flashing, the indicator is used to indicate error messages. The indicator flashes green once every one second when the (AUTO POWER OFF) function is operating.

#### 3. Display Stand

Optional accessory for tabletop mount.

#### 4. Remote Control Sensor

Receives the IR (infra-red) commands from the remote control.

# **REMOTE CONTROL DESCRIPTION**

### **Plasma Remote Control**

#### A. ASPECT RATIO

Press to change the aspect ratio or geometry of the image. Different resolutions will allow for different aspect ratios.

#### **B. RGB SETUP**

When entering a computer-type (VESA) signal, press this to automatically center and resize the image.

#### C. POWER

Press this to cycle the monitor between on and standby.

#### D. PC/HDTV-1

Selects the 15-pin D-sub input for computer-type (VESA) signals or HDTV signals.

#### E. HDTV-2

Selects the computer DVI input. (Input2)

#### F. INFO

While video is being displayed, this will bring up timing information and input signal.

#### G. SDTV-1

Selects the first standard definition input, either S-Video or Composite video based on the toggle button, on Modular Controller card.

#### H. SDTV-2

Selects the second standard definition input, for interlaced component video input.

#### I. DIGITAL IN

Selects the digital video from the DVI input. (Input5)

#### J. MENU

Activate or de-activate the menu.

#### K. MAGNIFY

Zooms in on the image, particularly useful for computer-type (VESA) images.

#### L. UP

Scrolls the highlight bar in the menu up.

#### M. LEFT

Used for scrolling left, particularly during adjustment menus.

#### N. RIGHT

Used for scrolling right, particularly during adjustment menus.

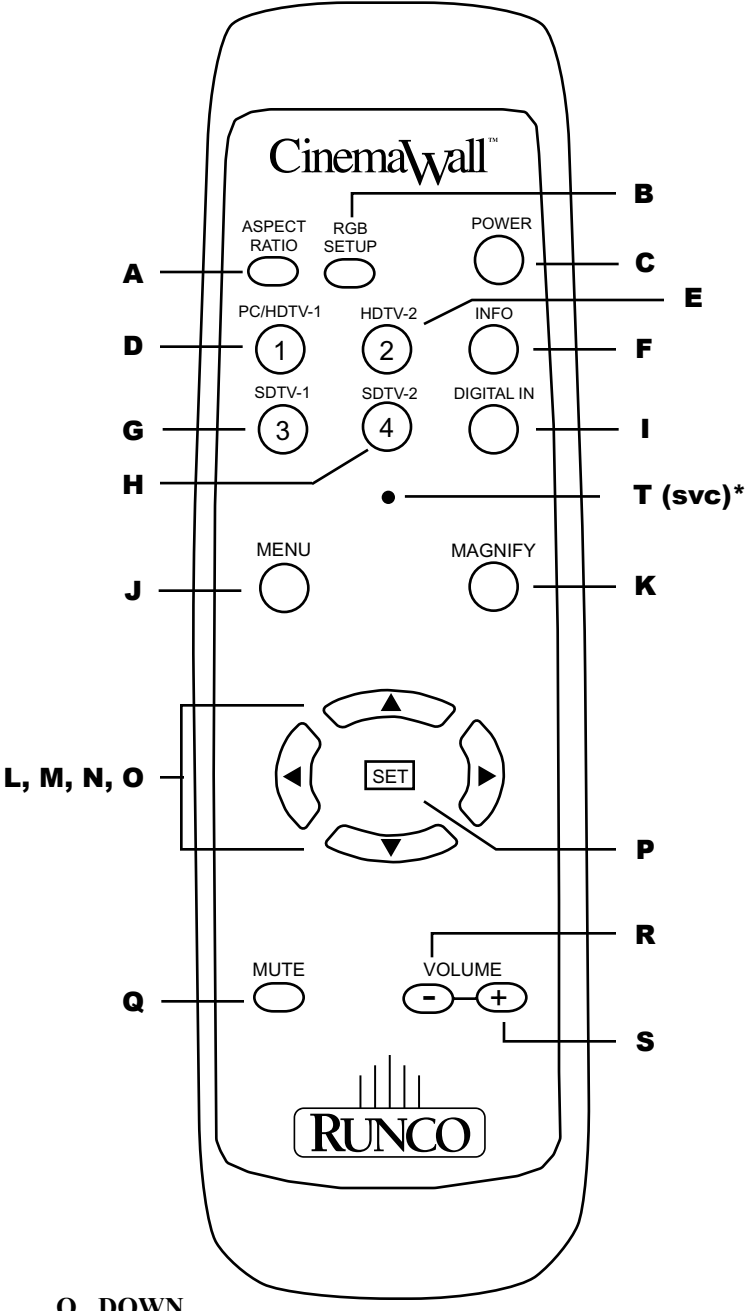

#### **O. DOWN**

Scrolls the highlight bar in the menu down.

#### P. SET

Use for entering a sub-menu when selected by high light.

**O. MUTE** 

Used to mute the sound system.

R. VOLUME -

Used to reduce the volume of the sound system.

S. VOLUME +

Used to reduce the volume of the sound system.

#### T. INSTALLER ADJUST - svc (pin hole)\*

Used to access the INSTALLER ADJUST MENU.

### OSD Menus for Video NTSC, PAL or Digital 480p & HDTV

These menus will appear only when displayed for video.

| CINEMAWALL | CINEMAWALL |        |        |  |  |  |  |  |  |
|------------|------------|--------|--------|--|--|--|--|--|--|
| PICTURE    | CREEN      | SET UP | OPTION |  |  |  |  |  |  |
| CONTRAST   | :0         |        |        |  |  |  |  |  |  |
| BRIGHTNESS | : 0        |        |        |  |  |  |  |  |  |
| COLOR      | : 0        |        |        |  |  |  |  |  |  |
| TINT       | : 0        |        |        |  |  |  |  |  |  |
| SHARPNESS  | : 0        |        |        |  |  |  |  |  |  |
|            |            |        |        |  |  |  |  |  |  |
| FACTORY    |            |        |        |  |  |  |  |  |  |
|            |            |        |        |  |  |  |  |  |  |
|            |            |        |        |  |  |  |  |  |  |
|            |            |        |        |  |  |  |  |  |  |
|            |            |        |        |  |  |  |  |  |  |
|            |            |        |        |  |  |  |  |  |  |
|            |            |        |        |  |  |  |  |  |  |
|            |            |        |        |  |  |  |  |  |  |

| CINEMAWALL | INPUT3 |        |        |
|------------|--------|--------|--------|
| PICTURE S  | CREEN  | SET UP | OPTION |
| POSITION   | :      | 0/ 0   |        |
| DISPLAY RE | SET    |        |        |
|            |        |        |        |
|            |        |        |        |
|            |        |        |        |
|            |        |        |        |
|            |        |        |        |
|            |        |        |        |

PICTURE SCREEN SET UP OPTION

AUTO POWER OFF

CINEMAWALL

#### 1. PICTURE Tab

The PICTURE menu allows for adjustment of picture that are unique per input and stored automatically.

- CONTRAST is used to set the white level.
- BRIGHTNESS. is used to set the black level.
- COLOR is used to set color saturation levels.
- TINT allows for balance between red and green levels.
- SHARPNESS is used to enhance high frequency
- response in the video signal.

Highlight FACTORY and press SET button for factory default settings. For current input only.

#### 2. SCREEN Tab

The SCREEN menu offers adjustments to the position of the plasma:

• **POSITION** is used to control movement of the picture in the Horizontal direction (H), and the Vertical direction (V).

• **DISPLAY RESET** causes all the mode settings to be returned to the factory set default.

#### 3. SET UP Tab

**INPUT 3** 

: DISABLE

The SET UP menu has adjustment for the initial set up of the plasma:

- AUTO POWER OFF allows for different light outputs depending on the situation and environment. Normally set to disable.
- **COLOR TEMP.** sets the preset white balance of the picture.
- VIDEO NR eliminates the artificial noise in the video.
- MPEG FILTER is set for providing noise free video
- images when watching a DTV channel or a DVD.
- CHROMA EE is usually set to OFF.
- **CINEMA MODE** detects film-based sources and regenerates them for higher picture quality.
- COLOR SPACE is choosing the appropriate color signal.
- CLAMP POSITION detection of the sync signal, usually set to AUTO.
- SIGNAL displays the frequency and rate of the source.

# OSD Menus for Video NTSC, PAL or Digital 480p & HDTV

This menu will appear only when displayed for video.

| CINEMAWA | LL               |   | INPL    | JT 3 |
|----------|------------------|---|---------|------|
| PICTURE  | SCREEN SET UF    | 2 | OPTION  |      |
|          | LANGUAGE         | ÷ | ENGLISH |      |
|          | ENERGY MODE      |   | AUTO    |      |
|          | PDP PROTECT      |   | OFF     |      |
|          | ORBITER          |   | OFF     |      |
|          | SIDEBAR ADJ.     |   | OFF     |      |
|          | AUTO SET UP MODE |   | OFF     |      |
|          | INPUT PRIORITY   |   | OFF     |      |
|          | AUDIO OUT LEVEL  |   | FIXED   |      |
|          |                  |   |         |      |
|          |                  |   |         |      |
|          |                  |   |         |      |

#### 4. OPTION Tab

The OPTION menu has selection for optional functionality of the panel:

• LANGUAGE allows selection of the desired language and what language will be set in the memory.

ENERGY MODE is a selection for intensifying or deintensifying the picture depending on light conditions.
PDP PROTECT allows for automatic switching of the displayed image at regular intervals.

• **ORBITER** prevents burn-in on static images by continually shifting the image.

• **SIDEBAR ADJ.** is used specifically for masking in 4x3 or NTSC signals.

• AUTO SET UP MODE is usually set to OFF.

• **INPUT PRIORITY** allows for priority to be selected on a particular input when the unit is powered on/off.

• AUDIO OUT LEVEL sets audio output volume to fixed or variable output.

# OSD Menus for PC/HDTV-I D-Sub Input

These menus will appear only when displayed for computer.

| CINEMAWALLINPUT 1PICTURESCREENSET UPOPTIONCONTRAST0BRIGHTNESS0G. ADJUST0B. ADJUST0H. SHARPEN0V. SHARPEN0FACTORY                                                                                                    | <ol> <li>PICTURE Tab<br/>The Picture menu lists adjustments for computer<br/>input to the plasma:         <ul> <li>CONTRAST is used to set the white level.</li> <li>BRIGHTNESS is used to set the black level.</li> <li>R., G., B. ADJUST can be adjusted to set color<br/>balance.</li> <li>H. and V. SHARPEN option allows for adjustment<br/>to improve the detail in the horizontal and vertical<br/>direction independently.</li> <li>FACTORY set the back to the default settings.</li> </ul> </li> </ol>                                                                                                    |
|----------------------------------------------------------------------------------------------------|----------------------------------------------------------------------------------------------------|
| CINEMAWALL INPUT1<br>PICTURE SCREEN SET UP OPTION<br>POSITION : 0/ 0<br>FREQ. ADJ. : 0<br>PHASE ADJ. : 0<br>DISPLAY RESET                                                                                                    | <ul> <li>2. SCREEN Tab <ul> <li>POSITION option allows for position shift of the image.</li> <li>FREQ. ADJ. adjusts the frequency to adjust for the plasma.</li> <li>PHASE ADJ. adjusts the image of the picture to match the screen.</li> <li>DISPLAY RESET defaults to the factory settings for the current input Only.</li> </ul> </li> </ul>                                                                                                    |
| CINEMAWALL INPUT1<br>PICTURE SCREEN SET UP OPTION<br>POWER MANAGEMENT : OFF<br>CLAMP POSITION : MIDDLE<br>SIGNAL : XGA                                                                                                    | <ul> <li><b>3.</b> SET UP Tab <ul> <li>POWER MANAGEMENT shuts-down the plasma panel when there is no source present.</li> <li>CLAMP POSITION normally, leave this setting at [AUTO] (supported on Input1 only).</li> <li>SIGNAL specifies the output to the display.</li> </ul> </li> </ul>                                                                                                    |
| CINEMAWALL INPUT1<br>PICTURE SCREEN SET UP OPTION<br>LANGUAGE : ENGLISH<br>ENERGY MODE : AUTO<br>PDP PROTECT : OFF<br>ORBITER : OFF<br>SIDEBAR ADJ. : OFF<br>AUTO SET UP MODE : OFF<br>INPUT PRIORITY : OFF<br>AUDIO OUT LEVEL : FIXED | <ul> <li>4. OPTION Tab <ul> <li>LANGUAGE allows selection of the desired language and what language will be set in the memory.</li> <li>ENERGY MODE selects for an intensified picture depending on ambient light conditions.</li> <li>PDP PROTECT switches the displayed image at regular intervals.</li> <li>ORBITER prevents burn-in on static images.</li> <li>SIDEBAR ADJ. for masking in 4x3 or NTSC signals.</li> <li>AUTO SET UP MODE a is universal set up mode.</li> <li>INPUT PRIORITY allows priority selection of an input.</li> </ul> </li> <li>15 <ul> <li>AUDIO OUT LEVEL is for audio output.</li> </ul> </li> </ul> |

### INSTALLER ADJUST Menus for Video NTSC, PAL or Digital 480p & HDTV

These menus will appear only when displayed for video.

Gaining access to the INSTALLER ADJUST Menu is done by pressing the installer adjust button below SDTV-2 button (number 4) using a small paperclip (with no menu present). Press menu at any time to exit INSTALLER ADJUST mode. The adjustments are stored automatically. (see page 12)

#### 1. PICTURE Tab

Make initial picture adjustments for each input independently. Refer to the PICTURE description in the OSD for Video NTSC, PAL Digital 480p and HDTV or PC/HDTV-I, D-Sub Input Menus for guidance.

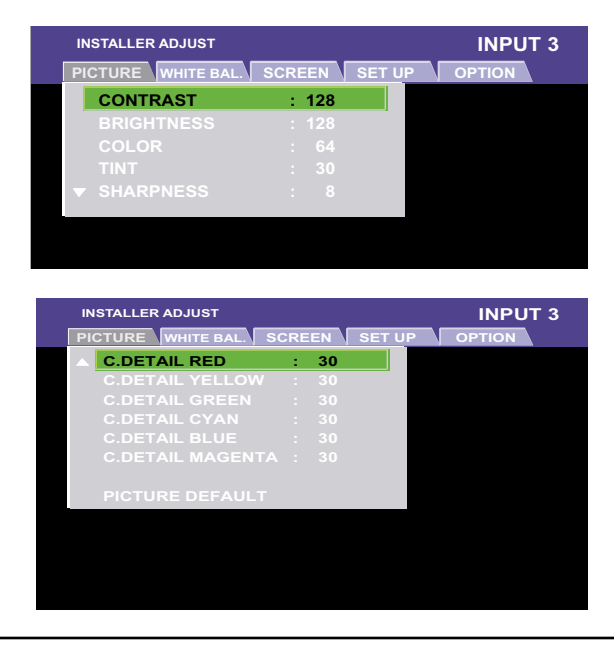

#### 2. WHITE BAL. Tab

White balance is global for all presets and allows for configuration of R, B, G levels GAIN and OFFSET. Choose the middle color temp from the main menu and adjust in this menu for proper 6500K color temperature. The other presets in the user menu will be offset by approximately 1000K higher or lower depending if the preset is cooler or warmer.

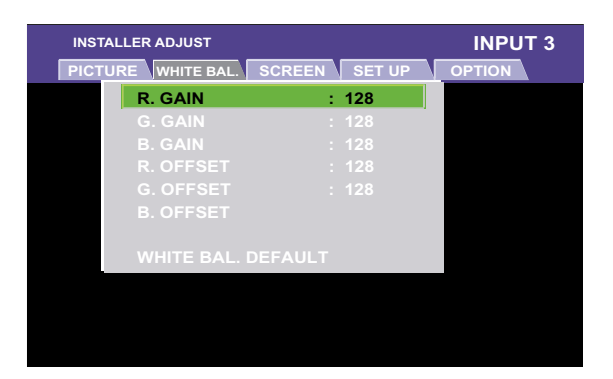

#### 3. SCREEN Tab

Adjust positioning of image horizontal and vertical position for each input if necessary. Screen Default will set back the factory settings for the current input only.

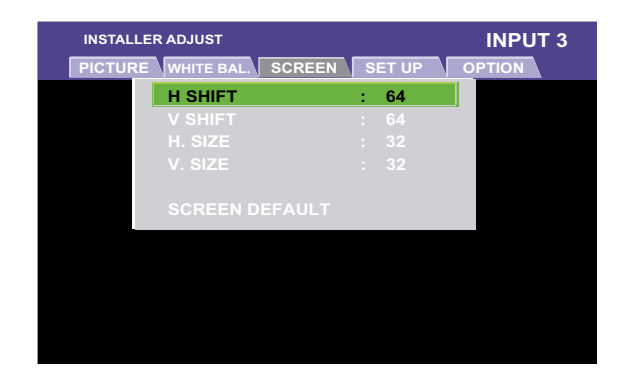

# **INSTALLER ADJUST Menus for Video NTSC, PAL or ATSC**

These menus will appear only when displayed for video.

- 4. SETUP Tab
  - <u>GAMMA</u> is the relationship between pixel value and displayed intensity.
  - **<u>BRT. ENHANCE</u>** is used to enhance the black levels.
  - <u>SUB VOLUME</u> is used to configure sub-woofer levels.

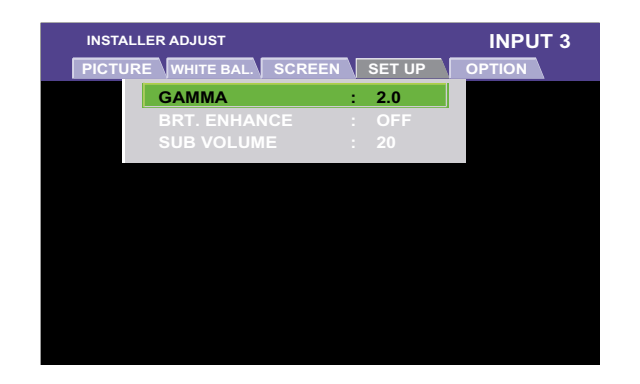

#### 5. OPTION Tab

• <u>PDP PROTECTION</u> allows for automatic switching of the displayed image at regular intervals.

• **<u>SCREEN MASK</u>** is used for masking of source material such as 16x9 or 4x3.

• **<u>SIDEBAR ADJ.</u>** is used specifically for masking in 4x3 or NTSC signals

• <u>**2x2 MODE</u>** is used for video wall applications. Up to 4 plasmas can be linked in a 2x2 configuration with no external processing.</u>

• <u>MIRROR MODE</u> allows for a reflected image to be shown from the plasma panel.

• **BAUD RATE** is the RS-232 port connectivity rate.

• **ID. NO. SET** is used for RS-232C daisy chaining of the plasma.

• <u>FUNCTION DEFAULT</u> defaults to the factory settings for all the functions within the input.

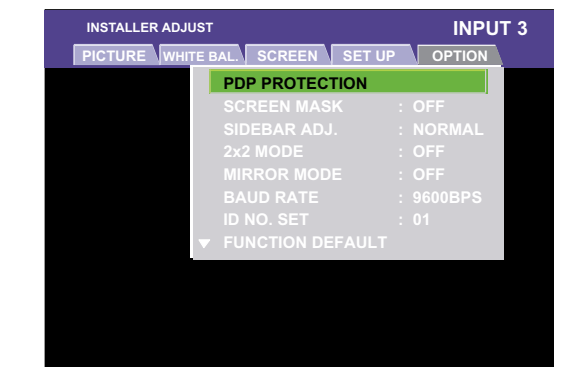

#### 6. **OPTION Tab (continued)**

OSD specifies if the On Screen Display is ON or OFF.
FRONT INDICATOR allows for naming of the display.

• <u>FAN CONTROL</u> should be set to AUTO for lowest fan noise.

• <u>COLOR MODE</u> is used to select between NORMAL and ISF mode. Once in ISF, values selected in WHITE BAL. will be saved as settings in ISF. Once NORMAL is chosen setting are defaulted.

• <u>**RUNCO PRO</u>** is for adjusting the underscan, setting markers, enable or disable of color and specifying the signal type.</u>

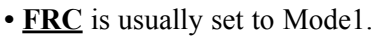

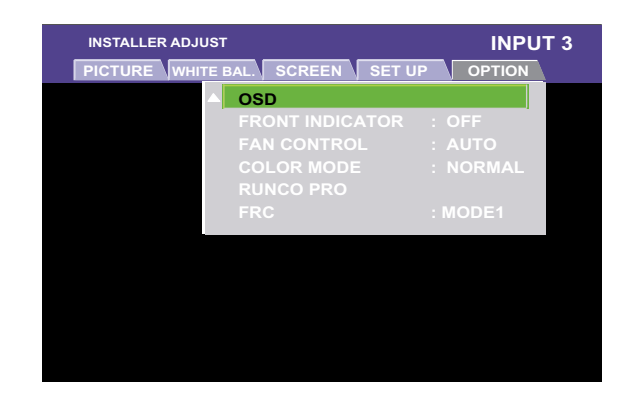

# ASPECT RATIOS

There are four aspect ratios available that can be selected for video signal inputs.

16:9 Screens:

• ANAMORPHIC: The image is compressed vertically, but anamorphic software will appear properly proportioned. This is best suited for use with 16:9 DVD's.

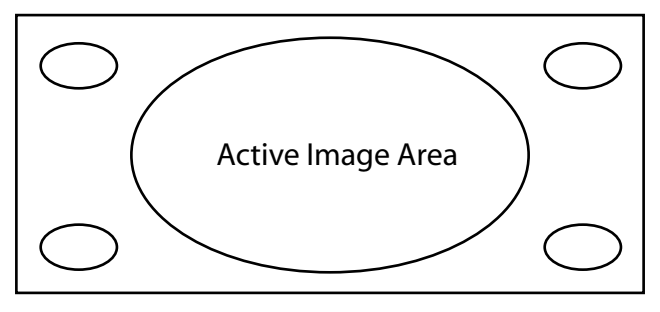

• STANDARD 4 x 3: The input signal will be scaled to fit in the center of the 16:9 sceen.

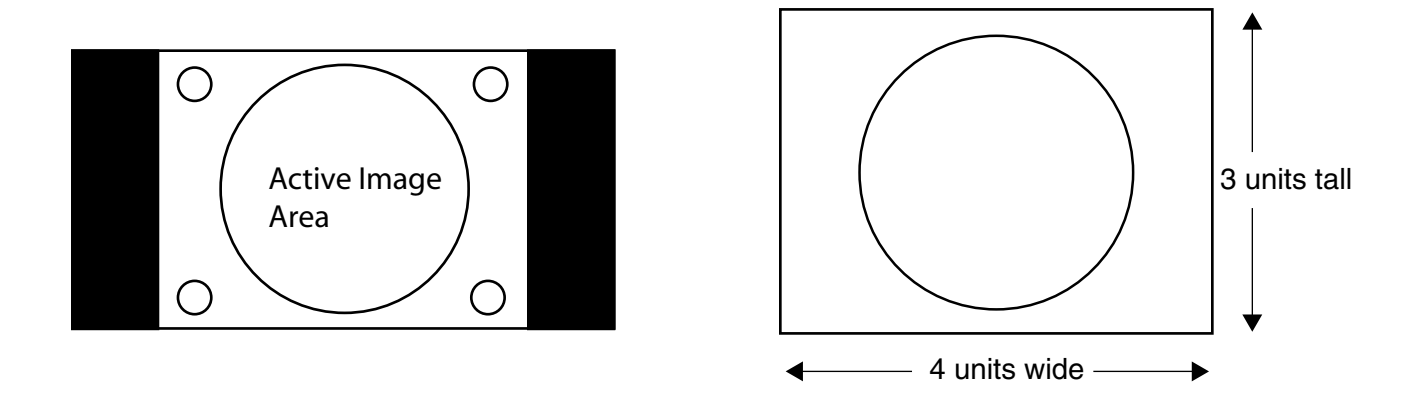

• LETTERBOX: The image in the Letterbox mode will be stretched vertically, and the top and bottom portion 'blanked-off'. This ratio is best suited for DVD, non-anamorphic DVDs and LaserDisc movies.

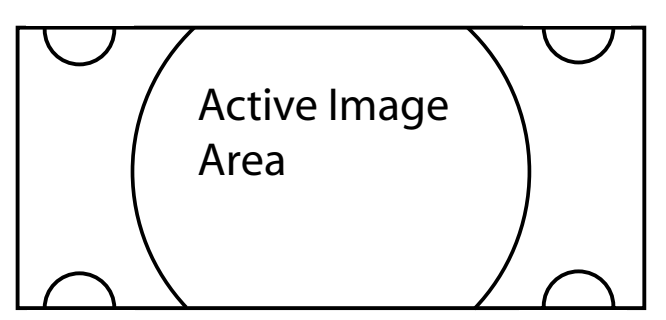

• VIRTUALWDE: A 4:3 image that is transformed into a 16x9 image to allow the user to watch standard DTV on their widescreen display.

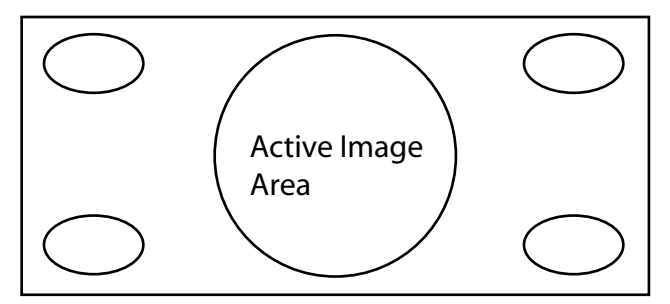

Through the unit's RS-232 terminal, it is possible to use the PC to make various adjustments and settings.

- 1) About the RS-232C Adjustment Mode
  - Adjustments in the RS-232C adjustment mode:
    - The adjustments are written to the same memory area as for the installer mode.
- 2) Display screen in the RS-232C adjustment mode:
  - The screen shown below illustrates the set ID number is displayed in the '--' area at the upper left part of the screen.

|            | 1280X1024@60 |
|------------|--------------|
|            |              |
|            |              |
|            |              |
| ADJUSTMENT |              |

#### **CAUTION:**

- 1) Always enter ID before using RS-232C adjustment mode. Also, include the ID of the set to be targeted for the set to be controlled or adjusted in the RS-232C command. For details, refer to page 22.
- 2) There are some RS-232C commands that can be used in normal-operation mode. See page 22.
- 3) The adjustment data and setting items by RS-232C commands, there are some items that are stored in memory and some that are not. See page 22. Also, when storing values in last memory, the conditions described in Last Memory, must have been satisfied.
- 4) <DIN>/<DIY> (OSD displays disabled/enabled):
  - Regardless of the setting, the following items can be displayed:
  - Menu display (Menu mode and installer adjust mode).
  - Warnings before the Auto Power Off or Power Management comes on.
  - Warning of high temperature inside the set.
  - Display announcing that the FUNCTIONAL LOCK is set; and the FUNCTIONAL LOCK setting display
  - Display call (including holding a button down).
- 5) RS-232C adjustment mode is automatically canceled:• When the {STANDBY/ON} or {MENU} button is pressed.
- 6) Before entering the RS-232C adjustment mode, be sure to cancel the installer adjust mode.
- 7) When performing control using the RS-232C commands, not only do these commands control the input signal, but they also control the power. If the power is ON when there is no signal, the display continues to have a weak discharge, that could affect the life of the display.

# **RS-232C ADJUSTMENT MODE**

# Interface

# 1) Connector: D-sub 9 pins (male)

### 2) Pin Layout:

| Signal                |
|-----------------------|
| NC (not connected)    |
| TxD (Transmit Data)   |
| RxD (Receive Data)    |
| NC (not connected)    |
| GnD                   |
| NC (not connected)    |
| NC (not connected)    |
| RTS (Request to Send) |
| NC (not connected)    |
|                       |

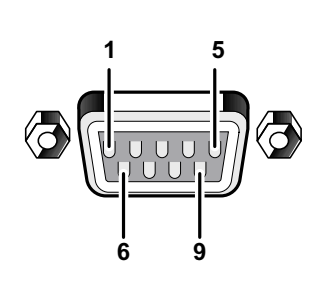

# **3) Baud Rate:** 9600 bps (standard)

(switchable to 1200, 2400, 4800, 19200, 38400 bps)

**NOTE:** The baud rate of this display should be set to match the baud rate of the computer. Also, when the RS-232C cable is to be extended over a long distance, a slower baud rate is recommended.

# 4) Data Format

Start: 1-bit Data: 8-bit Parity: 0 (no parity) Stop: 1-bit

# 5) Connection

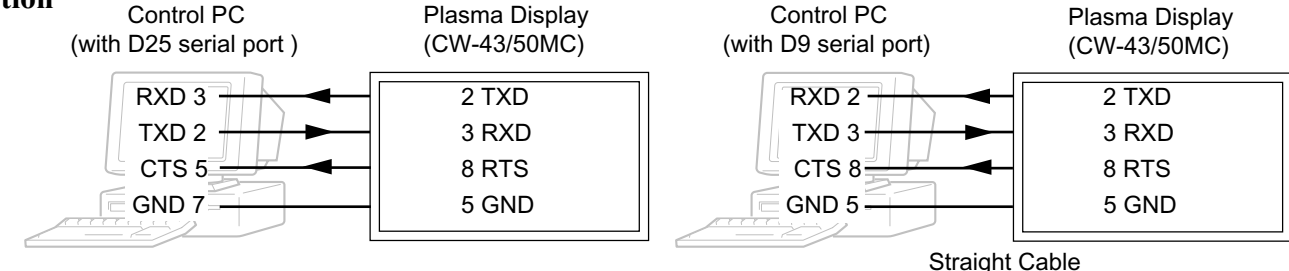

\* D-sub 9-pin/D-sub 25-pin conversion tables are now available on the market

**NOTE:** Computer manufacturers may not use the same pin assignments. In case of communication difficulties, check pin functions not just pin numbers.

# Interface

### 6) Protocol: From computer to plasmas display:

| (1) When sending one command at a time:                                                |              |                                         |            |        |                   |     |               |      |              |
|----------------------------------------------------------------------------------------|--------------|-----------------------------------------|------------|--------|-------------------|-----|---------------|------|--------------|
| STX (02 hex)                                                                           | ID (2 Byte)  | СОММА                                   | ND (3 By   |        |                   |     |               |      |              |
| (2) When transmitting commands in batches (up to max. 3 commands are possible): (NOTE) |              |                                         |            |        |                   |     |               |      |              |
| STX (02 hex)                                                                           | ID (2 Byte)  | COMMA                                   | AND (3 By  | /te)   | ARGUMENT (3 Byte) |     |               | E    | ETX (03 hex) |
| COMMAND: 3 Byte (ASCII)<br>ARGUMENT: 3 Byte (ASCII)                                    |              |                                         |            |        |                   |     |               |      |              |
| (3) Echo back                                                                          |              |                                         |            |        |                   |     |               |      |              |
| STX (02 hex)                                                                           | COMMAND      | COMMAND (3 Byte or 6 Byte) ETX (03 hex) |            |        |                   |     |               |      |              |
| When the recieve                                                                       | d command is | a numerio                               | cal direct | effect | comma             | nd, | numerical dat | a is | returned.    |
| STX (02 hex) COMMAND (3 Byte) ARGUMENT (3 Byte) ETX (03 hex)                           |              |                                         |            |        |                   |     |               |      |              |
| When the recieved command is non-corresponding command, 'ERR' is returned.             |              |                                         |            |        |                   |     |               |      |              |
| STX (02 hex)                                                                           | ERR (3 Byte  | te) ETX (03 hex)                        |            |        |                   |     |               |      |              |

When it is determined that the received command cannot be processed (when PON is received when the power is already ON, etc.) 'XXX' is returned.

| STX (02 hex) | ERR (3 Byte) | ETX (03 hex) |
|--------------|--------------|--------------|
|--------------|--------------|--------------|

# **RS-232C** Commands

#### How to read this table:

• RS-232C Adjustment Validity: Indicates whether or not the RS-232 adjustment mode can be used.

• Normal Validity:

Indicates whether or not the normal-operation mode can be used

• Numerical Direct Validity:

When a number (3-digit number) is attached to the end of a command, the command can directly set that adjustment value.

|   | Command<br>Name | Full Name              | RS-232C<br>Adjustment<br>Validity | Normal<br>Validity | Numerical<br>Direct<br>Validity | Description                                       |
|---|-----------------|------------------------|-----------------------------------|--------------------|---------------------------------|---------------------------------------------------|
| Α | AJN             | -                      | •                                 |                    |                                 | Terminates the RS-232C installer adjustment mode. |
|   | AJY             | ADJUST: ON             |                                   | •                  |                                 | Starts the RS-232C installer adjustment mode.     |
|   | AMN             | AUDIO MUTING: OFF      | •                                 | •                  |                                 | Turns audio mute OFF.                             |
|   | AMY             | AUDIO MUTING: ON       | •                                 | •                  |                                 | Turns audio mute ON.                              |
|   | AST             | AUTO SET UP MODE       |                                   | 0                  |                                 | Executes AUTO SETUP.                              |
| 3 | BHI             | B GAIN                 | 0                                 |                    | 0                               | Adjusts BLUE GAIN HIGH-LIGHT.                     |
|   | BLW             | B OFFSET               | 0                                 |                    | 0                               | Adjusts BLUE OFFSET LOW-LIGHT.                    |
|   | BRA             | BAUD RATE: #####-232C  | •                                 |                    |                                 | Displays the current baud rate.                   |
|   | BRAS01          | BAUD RATE: 1200-232C   | 0                                 |                    |                                 | Sets the UART setting to 232C (1200bps).          |
|   | BRAS02          | BAUD RATE: 2400-232C   | 0                                 |                    |                                 | Sets the UART setting to 232C (2400bps).          |
|   | BRAS03          | BAUD RATE: 4800-232C   | 0                                 |                    |                                 | Sets the UART setting to 232C (4800bps).          |
|   | BRAS04          | BAUD RATE: 9600-232C   | 0                                 |                    |                                 | Sets the UART setting to 232C (9600bps).          |
|   | BRAS05          | BAUD RATE: 19200-232C  | 0                                 |                    |                                 | Sets the UART setting to 232C (19200bps).         |
|   | BRAS06          | BAUD RATE: 38400-232C  | 0                                 |                    |                                 | Sets the UART setting to 232C (38400bps).         |
|   | BRT             | BRIGHTNESS: ***        | 0                                 |                    | 0                               | Adjusts brightness.                               |
|   | BSL             | B SIDEBAR ADJ. LEVEL   | 0                                 |                    | 0                               | Adjusts BLUE SIDEBAR ADJUST LEVEL.                |
| ; | CFR             | FREQ. ADJ.: ***        | 0                                 |                    | 0                               | Adjusts the clock frequency (PLL frequency).      |
|   | CGB             | C. DETAIL BLUE: ***    | 0                                 |                    | 0                               | Adjusts color detail BLUE.                        |
|   | CGC             | C. DETAIL CYAN: ***    | 0                                 |                    | 0                               | Adjusts color detail CYAN.                        |
|   | CGG             | C. DETAIL GREEN: ***   | 0                                 |                    | 0                               | Adjusts color detail GREEN.                       |
|   | CGM             | C. DETAIL MAGENTA: *** | 0                                 |                    | 0                               | Adjusts color detail MAGENTA.                     |
|   | CGR             | C. DETAIL RED: ***     | 0                                 |                    | 0                               | Adjusts color detail RED.                         |
|   | CGY             | C. DETAIL YELLOW: ***  | 0                                 |                    | 0                               | Adjusts color detail YELLOW.                      |
|   | CLS             | COLOR SYSTEM: #####    | •                                 |                    |                                 | Displays the current color system.                |
|   | CLSS01          | COLOR SYSTEM: AUTO     | 0                                 |                    |                                 | Sets the color system to AUTO.                    |
|   | CLSS02          | COLOR SYSTEM: NTSC     | 0                                 |                    |                                 | Sets the color system to NTSC.                    |
|   | CLSS03          | COLOR SYSTEM: PAL      | 0                                 |                    |                                 | Sets the color system to PAL.                     |
|   | CLSS04          | COLOR SYSTEM: SECAM    | 0                                 |                    |                                 | Sets the color system to SECAM.                   |
|   | CLSS05          | COLOR SYSTEM: 4.43NTSC | 0                                 |                    |                                 | Sets the color system to 4.43NTSC.                |
|   | CLSS06          | COLOR SYSTEM: PAL M    | 0                                 |                    |                                 | Sets the color system to PAL M.                   |
|   | CLSS07          | COLOR SYSTEM: PAL N    | 0                                 |                    |                                 | Sets the color system to PAL N.                   |
|   | CM1             | NORMAL                 | 0                                 | 0                  |                                 | Sets the Normal color mode.                       |
|   | CM2             | ISF                    | 0                                 | 0                  |                                 | Sets the ISF color mode (retake).                 |
|   | CNT             | CONTRAST: ***          | 0                                 |                    | 0                               | Adjusts contrast.                                 |
|   | COF             | COLOR OFF: *******     | •                                 |                    |                                 | Displays the current COLOR OFF setting.           |
|   | COFS00          | COLOR OFF: DISABLE     | 0                                 |                    |                                 | Disables COLOR OFF.                               |
|   | COFS01          | COLOR OFF: ENABLE      | 0                                 |                    |                                 | Enables COLOR OFF.                                |
|   | COL             | COLOR: ***             | 0                                 |                    | 0                               |                                                   |
|   | CPH             | PHASE ADJ.: ***        | 0                                 |                    | 0                               | Adjusts the phase (PLL phase).                    |

|   | Command<br>Name | Full Name             | RS-232C<br>Adjustment<br>Validity | Normal<br>Validity | Numerical<br>Direct<br>Validity | Description                                                                                          |
|---|-----------------|-----------------------|-----------------------------------|--------------------|---------------------------------|----------------------------------------------------------------------------------------------------|
| С | СТР             | COLOR TEMP: *******   | •                                 |                    |                                 | Displays the current COLOR TEMP.                                                                     |
|   | CTPS01          | COLOR TEMP.: 1        | 0                                 |                    |                                 | Sets the COLOR TEMP. to LOW (equal to -3000K)                                                        |
|   | CTPS02          | COLOR TEMP.: 2        | 0                                 |                    |                                 | Sets the COLOR TEMP. to MID-LOW (equal to -2000K)                                                    |
|   | CTPS03          | COLOR TEMP.: 3        | 0                                 |                    |                                 | Sets the COLOR TEMP. to MIDDLE (±OK, standard)                                                       |
|   | CTPS04          | COLOR TEMP.: 4        | 0                                 |                    |                                 | Sets the COLOR TEMP. to MID-HIGH (equal to +1000k)                                                   |
|   | CTPS05          | COLOR TEMP.: 5        | 0                                 |                    |                                 | Sets the COLOR TEMP. to HIGH. (equal to +2000K)                                                      |
|   | CTR             | CTI: ###              | •                                 |                    |                                 | Displays the current color transient improvement setting, to make image have clearer color contours. |
|   | CTRS00          | CTI: OFF              | 0                                 |                    |                                 | Sets CTI to OFF.                                                                                     |
|   | CTRS01          | CTI: ON               | 0                                 |                    |                                 | Sets CTI to ON.                                                                                      |
| D | DIN             |                       | 0                                 | 0                  |                                 | Turns off the OSD display.                                                                           |
|   | DIY             | OSD: ON               | 0                                 | 0                  |                                 | Turns on the OSD display.                                                                            |
|   | DNR             | VIDEO NR: #####       | •                                 |                    |                                 | Displays the current DNR setting.                                                                    |
|   | DNRS00          | VIDEO NR: OFF         | 0                                 |                    |                                 | Sets the VIDEO NR to ON.                                                                             |
|   | DNRS01          | VIDEO NR: LOW         | 0                                 |                    |                                 | Sets the VIDEO NR to LOW.                                                                            |
|   | DNRS02          | VIDEO NR: MIDDLE      | 0                                 |                    |                                 | Sets the VIDEO NR to MIDDLE.                                                                         |
|   | DNRS03          | VIDEO NR: HIGH        | 0                                 |                    |                                 | Sets the VIDEO NR to HIGH.                                                                           |
|   | DOF             | -                     | 0                                 | 0                  |                                 | Clears the current displayed OSD.                                                                    |
|   | DPR             | DPR                   | 0                                 | 0                  |                                 | Resets the still image repeat function.                                                              |
|   | DW0             | #                     | 0                                 | 0                  |                                 | Reduces adjustment value by 10.                                                                      |
|   | DW n            | #                     | 0                                 | 0                  |                                 | Reduces adjustment value by n (n =1 to 9)                                                            |
|   | DWF             | #                     | 0                                 | 0                  |                                 | Sets the adjustment value to the minimum value.                                                      |
| Е | ENH             | H. SHARPEN: ***       | 0                                 |                    | 0                               | Adjusts H. SHARPEN.                                                                                  |
|   | ENV             | V. SHARPEN: ***       | 0                                 |                    | 0                               | Adjusts V. SHARPEN.                                                                                  |
|   | ESV             | ENERGY MODE: *****    | •                                 |                    |                                 | Displays the current ENERGY MODE setting.                                                            |
|   | ESVS00          | ENERGY MODE: STANDARD | 0                                 |                    |                                 | Sets the ENERGY MODE setting to STANDARD.                                                            |
|   | ESVS01          | ENERGY MODE: MODE1    | 0                                 |                    |                                 | Sets the ENERGY MODE setting to MODE1 (energy saving)                                                |
|   | ESVS02          | ENERGY MODE: MODE2    | 0                                 |                    |                                 | Sets the ENERGY MODE setting to MODE2 (energy saving)                                                |
|   | ESVS03          | ENERGY MODE: MODE3    | 0                                 |                    |                                 | Sets the ENERGY MODE setting to MODE3 (long life)                                                    |
|   | ESVS04          | ENERGY MODE: AUTO     | 0                                 |                    |                                 | Sets the ENERGY MODE setting to AUTO.                                                                |
| F | FCA             | FAN: AUTO             | 0                                 |                    |                                 | Sets the fan rpm control to AUTO.                                                                    |
|   | FCL             | #######               | •                                 |                    |                                 | Displays the current FUNCTIONAL LOCK setting.                                                        |
|   | FCLS00          | LOCK OFF              | 0                                 |                    |                                 | Clears the FUNCTIONAL LOCK.                                                                          |
|   | FCLS01          | BUTTONS LOCK          | 0                                 |                    |                                 | Locks the main-control panel button control.                                                         |
|   | FCLS02          | IR LOCK               | 0                                 |                    |                                 | Locks the remote-control button control.                                                             |
|   | FCLS03          | BUTTONS & IR LOCK     | 0                                 |                    |                                 | Locks both main-control panel and remote button control.                                             |
|   | FCLS04          | MEMORY LOCK           | 0                                 |                    |                                 | Sets the MEMORY LOCK                                                                                 |
|   | FCM             | FAN: MAX              | 0                                 |                    |                                 | Sets the fan rpm control to maximum.                                                                 |
|   | FDT             | FUNCTION DEFAULT      | •                                 |                    |                                 | Executes FUNCTION DEFAULT.                                                                           |

|   | Command<br>Name | Full Name                | RS-232C<br>Adjustment<br>Validity | Normal<br>Validity | Numerical<br>Direct<br>Validity | Description                                                   |
|---|-----------------|--------------------------|-----------------------------------|--------------------|---------------------------------|---------------------------------------------------------------|
| F | FMK             | SCREEN MASK: #####       | •                                 |                    |                                 | Displays the current SCREEN MASK setting.                     |
|   | FMKS00          | SCREEN MASK: OFF         | 0                                 |                    |                                 | Sets the SCREEN MASK to OFF.                                  |
|   | FMKS02          | SCREEN MASK: INVERSE     | 0                                 |                    |                                 | Sets the SCREEN MASK to INVERSE (negative-positive inversion) |
|   | FMKS03          | SCREEN MASK: WHITE       | 0                                 |                    |                                 | Turns ON the WHITE mask.                                      |
|   | FMKS04          | SCREEN MASK: RED         | 0                                 |                    |                                 | Turns ON the RED mask.                                        |
|   | FMKS05          | SCREEN MASK: GREEN       | 0                                 |                    |                                 | Turns ON the GREEN mask.                                      |
|   | FMKS06          | SCREEN MASK: BLUE        | 0                                 |                    |                                 | Turns ON the BLUE mask.                                       |
|   | FMKS07          | SCREEN MASK: YELLOW      | 0                                 |                    |                                 | Turns ON the YELLOW mask.                                     |
|   | FRC             | FRC: #####               | •                                 |                    |                                 | Displays the current FRC setting.                             |
|   | FRCS01          |                          | -                                 |                    |                                 | Sets EPC to MODE1                                             |
|   |                 |                          | 0                                 |                    |                                 |                                                               |
|   | FRCS02          | FRC: MODE2               | 0                                 |                    |                                 |                                                               |
|   | FRCS03          | FRC: MODE3               | 0                                 |                    |                                 | Sets FRC to MODE3                                             |
|   | FRP             | FRESH POSITION           | 0                                 |                    |                                 | Initializes the integrator and SCREEN adjustment values.      |
|   | FXO             | AUDIO LEVEL OUT: FIX     | 0                                 |                    |                                 | Selects fixed audio output.                                   |
| G | GHI             | G. GAIN: ***             | 0                                 |                    | 0                               | Adjusts the G. GAIN High.                                     |
|   | GLW             | G. OFFSET: ***           | 0                                 |                    | 0                               | Adjusts the G. OFFSET High.                                   |
|   | GPI             | (GET PICTURE DATA)       | •                                 | •                  |                                 | Gets installer PICTURE data.                                  |
|   | GPS             | (GET POSITION DATA)      | •                                 | •                  |                                 | Gets installer SCREEN data.                                   |
|   | GRA             | Gamma: ######            | •                                 |                    |                                 | Displays the current GAMMA setting.                           |
|   | GRAS01          | GAMMA: 2.0               | 0                                 |                    |                                 | Sets the GAMMA to "2.0'                                       |
|   | GRAS02          | GAMMA: 1.8               | 0                                 | 0                  |                                 | Sets the GAMMA to "1.8'                                       |
|   | GRAS03          | GAMMA: 2.2               | 0                                 | 0                  |                                 | Sets the GAMMA to "2.2'                                       |
|   | GRAS04          | GAMMA: DRE MID           | 0                                 |                    |                                 | Sets the GAMMA to "DRE MID' (dynamic range expander)          |
|   | GRASU5          | GAMMA: DRE HIGH          | 0                                 |                    |                                 |                                                               |
|   | GRASU0          | GAMMA: HIGH CNIT         | 0                                 |                    |                                 | Sets the GAMMA to "HIGH CONTRAST'                             |
|   | GRASU           |                          | 0                                 |                    | 0                               |                                                               |
|   | GSO             | (GET STATUS OPTION DATA) | •                                 | •                  |                                 | Gets OPTION data                                              |
|   | GSS             | (GET STATUS SETUP DATA)  | •                                 | •                  |                                 | Gets SETUP data.                                              |
|   | GST             | (GET STATUS)             | •                                 | •                  |                                 | Gets STATUS.                                                  |
|   | GWB             | (GET WHITE BAL DATA)     | •                                 | •                  |                                 | Gets installer adjust WHITE BALANCE data.                     |
| н | HPS             | H. SHIFT                 | 0                                 |                    | 0                               | Adjusts H. SHARPEN.                                           |
|   | HSI             | V. SHIFT                 | 0                                 |                    | 0                               | Adjusts V. SHARPEN.                                           |
| I | IDC             | ID CLEAR                 | 0                                 |                    |                                 | Clears the ID.                                                |
|   | DS              | ID No. Set: **           | 0                                 |                    | 0                               | Sets the ID.                                                  |
|   | IN1             | INPUT1                   | 0                                 | 0                  |                                 | Switches the main screen to INPUT1.                           |
|   | IN2             | INPUT2                   | 0                                 | 0                  |                                 | Switches the main screen to INPUT2.                           |
|   | IN3             | INPUT3                   | 0                                 | 0                  |                                 | Switches the main screen to INPUT3.                           |
|   | IN4             | INPUT4                   | 0                                 | 0                  |                                 | Switches the main screen to INPUT4.                           |
|   | IN5             | INPUT5                   | 0                                 | 0                  |                                 | Switches the main screen to INPUT5.                           |
|   | INP             | INPLIT#                  |                                   |                    |                                 | Displays the current input function for the main screen       |
|   |                 |                          | <u>-</u>                          |                    |                                 |                                                               |
|   |                 |                          |                                   |                    |                                 |                                                               |
|   |                 |                          | <b>_</b> _ °                      | _ °                |                                 |                                                               |
|   | INPS03          |                          | °                                 | °                  |                                 | Switches the main screen to INPUT3.                           |
|   | INPS04          |                          | °                                 | _ <u> </u>         |                                 | Switches the main screen to INPUT4.                           |
|   | INPS05          | INPUT5                   | 0                                 | 0                  |                                 | Switches the main screen to INPUT5.                           |

|   | Command<br>Name | Full Name                  | RS-232C<br>Adjustment<br>Validity  | Normal<br>Validity | Numerical<br>Direct<br>Validity | Function                                                              |
|---|-----------------|----------------------------|------------------------------------|--------------------|---------------------------------|-----------------------------------------------------------------------|
| L | LEN             | FRONT INDICATOR: OFF       | 0                                  |                    |                                 | Turns OFF the front indicator.                                        |
|   | LEY             | FRONT INDICATOR: ON        | 0                                  |                    |                                 | Turns ON the front indicator.                                         |
|   | LNN             | LOUDNESS: OFF              | 0                                  | 0                  |                                 | Disables LOUDNESS.                                                    |
|   | LNY             | LOUDNESS: ON               | 0                                  | 0                  |                                 | Enables LOUDNESS.                                                     |
| М | MCD             | COLOR DECODING: ******     | •                                  |                    |                                 | Displays the current COLOR DECODING                                   |
|   | MCDS01          | COLOR DECODING: RGB        | 0                                  |                    |                                 | Sets COLOR DECODING to RGB (VIDEO).                                   |
|   | MCDS02          | COLOR DECODING: COMPONENT1 | 0                                  | +                  |                                 | Sets COLOR DECODING to COMPONENT1 (Y CbCr).                           |
|   | MCDS03          | COLOR DECODING: COMPONENT2 | • • •                              |                    |                                 | Sets COLOR DECODING to COMPONENT2 (Y CbCr).                           |
|   | MCN             | MASK CONTROL: OFF          | 0                                  |                    |                                 | Turns OFF MASK CONTROL.                                               |
|   | MCY             | MASK CONTROL: ON           | 0                                  |                    |                                 | Turns ON MASK CONTROL.                                                |
|   | MGF             | ###############            | •                                  | •                  |                                 | Displays the 2 x 2 ON/OFF status.                                     |
|   | MGFS00          | 2 x 2: OFF                 | • <b></b> •                        | - <b>-</b> -       |                                 | Turns OFF 2 x 2 (4-screen multi).                                     |
|   | MGFS01          | 2 x 2 : ON                 | • <b></b> •                        | - <b>-</b> -       |                                 |                                                                       |
|   | MGP             | *****                      | с                                  |                    |                                 | Displays the current 2 x 2 seam-consideration/magnification position. |
|   | MGPS01          |                            | • <u> </u>                         | +                  |                                 | Sets 2 x 2 to upper left (no seam consideration).                     |
|   | MGPS02          | 2 x 2 NORMAL DOWN LEFT     |                                    | +                  | +                               | Sets 2 x 2 to lower left (no seam consideration).                     |
|   | MGPS03          |                            | · <b></b> - ·                      | +                  |                                 | Sets 2 x 2 to upper right (no seam consideration)                     |
|   | MGPS04          | 2 x 2 NORMAL DOWN RIGHT    | <b>—</b> <u> </u>                  | +                  | +                               | Sets 2 x 2 to lower right (no seam consideration)                     |
|   | MGPS05          |                            | - <u> </u>                         | +                  |                                 | Sets 2 x 2 to upper left (seam consideration)                         |
|   | MGPS06          |                            | · ·                                | +                  | ┝                               | Sets 2 x 2 to lower left (seam consideration)                         |
|   | MCPS07          |                            | - <u> </u>                         | +                  |                                 | Sets 2 x 2 to upper right (seam consideration)                        |
|   | MCDS07          |                            |                                    | +                  |                                 | Sets 2 x 2 to lower right (seam consideration).                       |
|   | MID             |                            | 0                                  |                    |                                 | Displaye the surrent MIDDOD MODE setting                              |
|   |                 |                            | - <u>-</u> - ·                     | +                  |                                 |                                                                       |
|   |                 |                            | - <u>-</u> -                       |                    |                                 |                                                                       |
|   |                 |                            | · <b>_</b> <sup>°</sup> <b>_</b> · | +                  | ┝                               |                                                                       |
|   | MIRS02          |                            | • <b>- -</b> -                     | +                  |                                 | Sets the MIRROR MODE to up-down reversal.                             |
|   | MIRS03          |                            | 0                                  |                    |                                 | Sets the MIRROR MODE to up-down, left-right reversal.                 |
|   |                 | MPEG NR: ######<br>        | <b></b>                            | ↓ ·                | ┡ – – –                         |                                                                       |
|   | MNRS00          |                            | _ <u>-</u>                         | +                  | └                               |                                                                       |
|   | MNRS01          |                            |                                    | ↓ ·                |                                 | Sets MPEG NR to LOW.                                                  |
|   | MNRS02          |                            | _ <u> </u>                         |                    | ┡                               | Sets MPEG NR to MIDDLE.                                               |
|   | MNRS03          | MPEG NR: HIGH              | 0                                  |                    |                                 | Sets MPEG NR to HIGH.                                                 |
|   | MSC             | └ <i>###########</i>       |                                    | <b>-</b> •-        | L                               | Displays 2-screen display operation ON/OFF.                           |
|   | MSCS00          | MULTISCREEN: OFF           | <u> </u>                           | <b>↓</b>           | L                               | Turns 2-screen display operation OFF.                                 |
|   | MSCS01          | MULTISCREEN: ON            | 0                                  |                    |                                 | Turns 2-screen display operation ON.                                  |
|   | MST             | ##############             | •                                  |                    |                                 | Displays the current 2-screen operation type.                         |
|   | MSTS01          | 2SCREEN                    | 0                                  |                    |                                 | Sets 2-screen operation to 2 SCREEN.                                  |
|   | MSTS02          | PinP DOWN RIGHT            | • • •                              |                    |                                 | Sets 2-screen operation to PinP (lower right).                        |
|   | MSTS03          | PinP UP RIGHT              | 0                                  |                    |                                 | Sets 2-screen operation to PinP (upper right).                        |
|   | MSTS04          | PinP UP LEFT               | • •                                |                    |                                 | Sets 2-screen operation to PinP (upper left).                         |
|   | MSTS05          | PinP DOWN LEFT             | 0                                  |                    | $L_{-}$                         | Sets 2-screen operation to PinP (lower left).                         |
|   | MSTS06          | PoutP                      | • • • •                            | Г — —              | Γ                               | Sets 2-screen operation to PoutP.                                     |
|   | MTN             | VIDEO MUTING: OFF          | •                                  |                    |                                 | Turns OFF video muting.                                               |
|   | MTY             | VIDEO MUTING: ON           | •                                  |                    |                                 | Turns ON video muting.                                                |
| 0 | OMN             | ORBITER: OFF               | 0                                  |                    |                                 | Turns ORBITER OFF.                                                    |
|   | OMY             | ORBITER: ON                | 0                                  |                    |                                 | Turns ORBITER ON.                                                     |

|   | Command<br>Name | Full Name                                     | RS-232C<br>Adjustment<br>Validity | Normal<br>Validity | Numerical<br>Direct<br>Validity | Function                                                                 |
|---|-----------------|-----------------------------------------------|-----------------------------------|--------------------|---------------------------------|--------------------------------------------------------------------------|
| Ρ | PLN             | BRT. ENHANCE: OFF                             | 0                                 |                    |                                 | Turns the center brightness enhancement OFF.                             |
|   | PLY             | BRT. ENHANCE: ON                              | 0                                 |                    |                                 | Turns the center brightness enhancement ON.                              |
|   | POF             | -                                             | 0                                 | 0                  |                                 | Power OFF.                                                               |
|   | PON             | -                                             |                                   | 0                  |                                 | Power ON.                                                                |
|   | PUC             | CINEMAMODE: ######                            |                                   |                    |                                 | Displays the current CINEMAMODE setting.                                 |
|   | PUCS00          | CINEMAMODE: OFF                               |                                   |                    |                                 | Turns CINEMAMODE OFF.                                                    |
|   | PUCS01          | CINEMAMODE: STANDARD                          | 0                                 | l                  |                                 | Sets CINEMAMODE to STANDARD.                                             |
|   | PUCS02          | CINEMAMODE: ADVANCE                           | 0                                 |                    |                                 | Sets CINEMAMODE to ADVANCED.                                             |
| R | RHI             | R. GAIN: ***                                  | 0                                 |                    | 0                               | Adjusts R. HIGH.                                                         |
|   | RLW             | R. OFFSET: ***                                | 0                                 |                    | 0                               | Adjusts R. LOW.                                                          |
|   | RSL             | R SIDEBAR ADJ. LEVEL: ***                     | 0                                 |                    | 0                               | Adjusts the RED side mask.                                               |
| S | SFT             | SIGNAL FORMAT: ####                           | •                                 |                    |                                 | Displays the current SIGNAL FORMAT.                                      |
|   | SFTS01          | SIGNAL FORMAT:<br>VGA or XGA or SXGA or 720PC | 0                                 |                    |                                 | Sets the SIGNAL FORMAT to PC FORMAT 1<br>(VGA or XGA or SXGA or 720PC).  |
|   | SFTS02          | SIGNAL FORMAT:<br>WVGA or WXGA or SXGA+       | 0                                 |                    |                                 | Sets the SIGNAL FORMAT to PC FORMAT 2<br>(WVGA or WXGA or SXGA+).        |
|   | SFTS03          | SIGNAL FORMAT:<br>VIDEO 525p or VIDEO 750p    | 0                                 |                    |                                 | Sets the SIGNAL FORMAT to VIDEO 525p or VIDEO 750p.                      |
|   | SFTS04          | SIGNAL FORMAT: PC AUTO                        | · · ·                             | t ·                |                                 | Sets the SIGNAL FORMAT to PC AUTO.                                       |
|   | SHP             | SHARPNESS: ***                                | 0                                 | 0                  |                                 | Adjusts the SHARPNESS.                                                   |
|   | SIM             | SIDEBAR ADJ. MODE: ######                     | •                                 |                    |                                 | Displays the current side mask setting.                                  |
|   | SIM01           | SIDEBAR ADJ. MODE: NORMAL                     | · · ·                             | t ·                | t                               | Sets the sidebar adjustment setting to normal.                           |
|   | SIM02           | SIDEBAR ADJ.: OVERLAY1                        | •<br>•                            | ·                  | [                               | Sets the sidebar adjustment setting to OVERLAY1.                         |
|   | SIM03           | SIDEBAR ADJ.: OVERLAY2                        | •                                 | — — ·              | Г <b>–</b> – –                  | Sets the sidebar adjustment setting to OVERLAY2.                         |
|   | SLN             | -                                             |                                   | 0                  |                                 | Turns the STILL setting to OFF.                                          |
|   | SLY             | STILL                                         |                                   | 0                  |                                 | Turns the STILL setting to ON.                                           |
|   | SSI             | #########                                     | •                                 | •                  |                                 | Displays the current sub screen input finction.                          |
|   | SSIS01          |                                               |                                   | • <b>-</b> -       |                                 | Switches the sub screen to INPUT1.                                       |
|   | SSIS02          |                                               | °                                 | °                  | L                               | Switches the sub screen to INPUT2.                                       |
|   | SSIS03          | INPUT3(SUB)                                   | 0                                 | 0                  |                                 | Switches the sub screen to INPUT3.                                       |
|   | SSIS04          | INPUT4(SUB)                                   | •                                 |                    | F                               | Switches the sub screen to INPUT4.                                       |
|   | SSIS05          | INPUT5(SUB)                                   | · ·                               | °.                 |                                 | Switches the sub screen to INPUT5.                                       |
|   | STD             | STANDARD W/B                                  | 0                                 |                    |                                 | Returns the integrator PICTURE and WHITE BALACE to the factory settings. |
|   | SVL             | SUB VOLUME: ***                               | 0                                 |                    | 0                               | Adjusts the sub volume.                                                  |
|   | SZM             | #########                                     | •                                 | •                  |                                 | Displays the current screen size setting.                                |
|   | SZMS00          | PIX by PIX or PARTIAL                         |                                   | ·                  | †                               | Sets the scree size to PIX by PIX or PARTIAL.                            |
|   | SZMS01          | STD (4:3)                                     |                                   | ·                  | † †                             | Sets the screen size to Standard 4:3.                                    |
|   | SZMS02          | ANAMPHC 16:9                                  | °                                 | - ·                | t                               | Sets the screen size to Anamorphic 16:9                                  |
|   | SZMS03          | LETTERBOX                                     | °                                 | ·                  |                                 | Sets the screen size to LETTERBOX.                                       |
|   | SZMS04          |                                               | - <b>-</b>                        | ·                  | t t                             | Sets the screen size to CINEMA.                                          |
|   | SZMS05          |                                               | · · · ·                           | ·                  | †                               | Sets the screen size to VIRTUALWIDE.                                     |
|   | SZMS08          | FULL1035i                                     |                                   | ·                  | †                               | Sets the screen size to FULL1035i.                                       |
|   | SZMS09          | UNDERSCAN                                     |                                   | † ·                | †                               | Sets the screen size to UNDERSCAN.                                       |
| т | TNT             | TINT: ***                                     | 0                                 |                    | 0                               | Adjusts the TINT.                                                        |
|   | 1               |                                               | 1                                 | 1                  |                                 |                                                                          |

\* NOTE: Make sure to use commands for adjusting sub-volume (SV1~5) after first switching to the prescribed input using the input switching commands (IN1~5).

|   | Command<br>Name | Full Name          | RS-232C<br>Adjustment<br>Validity | Normal<br>Validity | Numerical<br>Direct<br>Validity | Function                                     |
|---|-----------------|--------------------|-----------------------------------|--------------------|---------------------------------|----------------------------------------------|
| U | UPO             | #                  | 0                                 | 0                  |                                 | Adds 10 to the adjustment value.             |
|   | UPn             | #                  | 0                                 | 0                  |                                 | Adds n to the adjustment value (n = 1 to 9). |
|   | UPF             | #                  | 0                                 | 0                  |                                 | Sets the adjustment value to maximum.        |
|   | USC             | UNDERSCAN: ***     | 0                                 |                    |                                 | Displays the current UNDERSCAN setting.      |
|   | USCS00          | UNDERSCAN: OFF     | 0                                 |                    |                                 | Turns the UNDERSCAN setting OFF.             |
|   | USCS01          | UNDERSCAN: ON      | 0                                 |                    |                                 | Turns the UNDERSCAN setting ON.              |
| V | VOL             | VOLUME: ***        | 0                                 | 0                  | 0                               | Adjusts the audio volume.                    |
|   | VPS             | V. POSITION: ***   | 0                                 |                    | 0                               | Adjusts the V POSITION.                      |
|   | VRO             | AUDIO OUT VARIABLE | 0                                 |                    |                                 | Selects variable audio output.               |
|   | VSI             | V. SIZE            | 0                                 |                    | 0                               | Adjusts V. SIZE.                             |

#### GET Commands

#### What are GET Commands?

- They are commands for outputting TXD such as adjustment data from the internal microcomputer of the plasma display to a PC.
- Adjustment data, etc., is output in ASCII code.
- **NOTE:** Command names are given inside brackets < >.
- Data output format

| STX (o2hex) | Data | Data | <br>Checksum | ETX (03hex) |
|-------------|------|------|--------------|-------------|
|             |      |      |              |             |

#### NOTE:

1) GET commands will be invalid when no ID NO. Set is assigned to the set.

2) GET commands will be invalid when wildcard (\*) is used in the ID No. Set when sending the command.

#### 1) <GST> (GET STATUS)

| Order | Data Contents              | Size   | Remarks                                                                                                    |
|-------|----------------------------|--------|----------------------------------------------------------------------------------------------------|
| 1     | Display data               | 3byte  | See below                                                                                                    |
| 2     | Power data                 | 3byte  | See below (The third character is sub input)                                                                           |
| 3     | Input function data (main) | 3byte  | Input data when GST is received (INPUT1 to 5 is displayed as IN1 to 5)                                                 |
| 4     | Input function data (sub)  | 3byte  | Sub input data when GST is received Note 3<br>(INPUT1 to 5 is displayed as IN1 to 5)                                   |
| 5     | Screen size data           | 1byte  | See below                                                                                                    |
| 6     | 2-screen display           | 1byte  | 0: OFF (1 screen)1: 2-SCREEN2: PinP (lower right)3: PinP (upper right)4: PinP (upper left)5: PinP (lower left)6: PoutP |
| 7     | FUNCTIONAL LOCK data       | 1byte  | 0: LOCK OFF 1: BUTTONS LOCK 2: IR LOCK<br>3: IR & BUTTONS LOCK 4: MEMORY LOCK                                          |
| 8     | Dummy Data                 | 3byte  | (3-digit number)                                                                                                    |
| 9     | Temperature data 2         | 3byte  | (Internal temperature: Reference value) <sup>o</sup> C Note 1                                                          |
| 10    | Temperature data 3         | 3byte  | (Internal temperature: Reference value) <sup>o</sup> C Note 1                                                          |
| 11    | Serial                     | 15byte |                                                                                                    |
| 12    | Dummy data                 | 3byte  | (3-digit number)                                                                                                    |
| 13    | Dummy data                 | 3byte  |                                                                                                    |
| 14    | HOURMETER                  | 5byte  | Display the time.                                                                                                    |
| 15    | Checksum                   | 2byte  |                                                                                                    |

| Display data     | First character  | Generation data: 4 (fixed)                                                                                                    |
|------------------|------------------|----------------------------------------------------------------------------------------------------|
|                  | Second character | Inch data: 4 (43 inches), 5 (50 inch)                                                                                                    |
|                  | Third character  | Destination data: M (fixed)                                                                                                    |
| Power Data       | First character  | Power state & signal state                                                                                                    |
|                  | Second character | PN (POWER ON & normal signal input)<br>PL (POWER ON & no input)<br>PO (POWER ON & OUT OF RANGE signal input)<br>SN (Normal standby)<br>SW (Standby by AUTO POWER OFF)<br>SS (Standby by SD or PD) |
|                  | Third character  | Sub input signal state during multi-screen display<br>N (Normal signal input) L (No input)<br>O (OUT OF RANGE signal input)                                                                       |
| Screen size data | First character  | (0) Pix by Pix or Letterbox, (1) STD (4:3), (2) ANAMPHC 16:9, (3) Letterbox (1080i), (4) Cinema, (5) Virtualwide, (8) Letterbox (1035i), (9) Underscan                                            |

NOTE 1) During standby and immediately after POWER ON, the proper value is not output. In this case, wait a moment after POWER ON, then get the data. The temperature data is output as a reference (the values are not guaranteed values). Normally, refer to temperature data 3.

NOTE 2) During standby and during 1-screen display, dummy data (symbol) is output.

NOTE 3) During standby and during 1-screen display the values stored in memory for the product are output.

| Order | Data Contents              | Size  | Remarks                                |
|-------|----------------------------|-------|----------------------------------------|
| 1     | CONTRAST                   | 3byte | #                                      |
| 2     | BRIGHTNESS                 | 3byte | #                                      |
| 3     | C. DETAIL R (RED)          | 3byte | #                                      |
| 4     | C. DETAIL Y (YELLOW)       | 3byte | #                                      |
| 5     | C. DETAIL G (GREEN)        | 3byte | #                                      |
| 6     | C. DETAIL C (CYAN)         | 3byte | #                                      |
| 7     | C. DETAIL B (BLUE)         | 3byte | #                                      |
| 8     | C. DETAIL M (MAGENTA)      | 3byte | #                                      |
| 9     | H SHARPEN                  | 3byte | Outputs dummy data for video signal. # |
| 10    | V SHARPEN                  | 3byte | Outputs dummy data for video signal. # |
| 11    | COLOR                      | 3byte | Outputs dummy data for PC signal. #    |
| 12    | TINT                       | 3byte | Outputs dummy data for PC signal. #    |
| 13    | SHARPNESS                  | 3byte | Outputs dummy data for PC signal. #    |
| 14    | Input function data (main) | 3byte |                                        |
| 15    | Screen size data           | 1byte |                                        |
| 16    | Check sum                  | 2byte |                                        |

#### 2) <GPI> (GET PICTURE DATA: Gets installer/Picture data.)

• 7 and 8 output the same contents as GST items 3 and 5.

• When the type of # signal is not set, dummy data is output.

#### 3) <GWB> (GET WHITE BAL. DATA: Gets installer/WHITE BAL. data.)

| Order | Data                       | Size  | Remarks |
|-------|----------------------------|-------|---------|
| 1     | R. GAIN                    | 3byte | #       |
| 2     | G. GAIN                    | 3byte | #       |
| 3     | B. GAIN                    | 3byte | #       |
| 4     | R. OFFSET                  | 3byte | #       |
| 5     | G. OFFSET                  | 3byte | #       |
| 6     | B. OFFSET                  | 3byte | #       |
| 7     | Input function data (main) | 3byte |         |
| 8     | Screen size data           | 1byte |         |
| 9     | Check sum                  | 2byte |         |

• 7 and 8 output the same contents as GST items 3 and 5.

• When the type of # signal is not set, dummy data is output.

#### 4) <GPS> (GET POSITION DATA: Gets installer/SCREEN data.)

| Order | Data                       | Size  | Remarks                                               |
|-------|----------------------------|-------|-------------------------------------------------------|
| 1     | H SHIFT                    | 3byte | #                                                     |
| 2     | V SHIFT                    | 3byte | #                                                     |
| 3     | H. SIZE                    | 3byte | #                                                     |
| 4     | V. SIZE                    | 3byte | #                                                     |
| 5     | FREQ. ADJ.                 | 3byte | Outputs dummy data for PC digital and Video signal. # |
| 6     | PHASE ADJ.                 | 3byte | Outputs dummy data for PC digital and Video signal. # |
| 7     | Input function data (main) | 3byte |                                                       |
| 8     | Screen size data           | 1byte |                                                       |
| 9     | Check sum                  | 2byte |                                                       |

• 7 and 8 output the same contents as GST items 3 and 5.

• When the type of # signal is not set, dummy data is output.

| Order | Data                       | Size  | Output                                                                                                    | Remarks                         |
|-------|----------------------------|-------|----------------------------------------------------------------------------------------------------|---------------------------------|
| 1     | GAMMA                      | 1byte | 1: GAMMA 2.0       2: GAMMA 1.8         3: GAMMA 2.2       4: DRE MID         5: DRE HIGH       6: DRE LOW         7: HIGH CNT. | #                               |
| 2     | BRT. ENHANCE               | 1byte | 0:OFF 1: ON                                                                                                    | #                               |
| 3     | SUB VOLUME                 | 2byte | 00 to 20                                                                                                    |                                 |
| 4     | COLOR TEMP.                | 1byte | 1: LOW 2: MID LOW<br>3: MIDDLE 4: MID HIGH<br>5: HIGH                                                                           | #                               |
| 5     | VIDEO NR                   | 1byte | 0: OFF 2: LOW<br>3: MIDDLE 4: HIGH                                                                                              | #                               |
| 6     | MPEG NR                    | 1byte | 0: OFF 2: LOW<br>3: MIDDLE 4: HIGH                                                                                              | #                               |
| 7     | СТІ                        | 1byte | 0: OFF 1: ON                                                                                                    | # (color transient improvement) |
| 8     | CINEMAMODE                 | 1byte | 0: OFF 1: STANDARD<br>2: ADVANCE                                                                                                | #                               |
| 9     | COLOR DECODING             | 1byte | 1: RGB 1: COMPONENT1<br>2: COMPONENT2                                                                                           | #                               |
| 10    | COLOR SYSTEM               | 1byte | 1: AUTO 2: NTSC 3: PAL<br>4: SECAM 5: 4.43NTSC<br>6: PAL M 7: PAL N                                                             | #                               |
| 11    | SIGNAL FORMAT              | 3byte |                                                                                                    | # See below                     |
| 12    | Dummy data                 | 3byte |                                                                                                    |                                 |
| 13    | Input function data (main) | 3byte |                                                                                                    |                                 |
| 14    | Screen size data           | 1byte |                                                                                                    |                                 |
| 15    | Check sum                  | 2byte |                                                                                                    |                                 |

#### 5) <GSS> (GET STATUS SETUP: Gets menu and installer SETUP data.)

| SIGNAL FORMAT | S01 | VGA or XGA or SXGA or 720-PC                                |
|---------------|-----|-------------------------------------------------------------|
|               |     | (720-PC can be selected only when a video card is mounted.) |
|               | S02 | WVGA or WXGA or SXGA+                                       |
|               | S03 | 535p or 750p (Either one can be selected only when a video  |
|               |     | card is mounted.) or PC AUTO                                |
|               | *** | Dummy data is output for signals other than those above.    |
|               |     |                                                             |

• 13 and 14 output the same contents as GST items 3 and 5.

• Dummy data is output for setting data that cannot be output depending on the type of # signal.

|       | <u> </u>                   |         | · · · · · · · · · · · · · · · · · · ·                                                                                                    |         |
|-------|----------------------------|---------|----------------------------------------------------------------------------------------------------|---------|
| Order | Data                       | Size    | Output                                                                                                    | Remarks |
| 1     | ENERGY MODE                | 1byte   | 1: STANDARD 2: MODE 1<br>3: MODE 2 4: MODE 3<br>5: AUTO                                                                                                    |         |
| 2     | ORBITER                    | 1byte   | 0:OFF 1: ON                                                                                                    |         |
| 3     | MASK CONTROL               | 1byte   | 0:OFF 1: ON                                                                                                    |         |
| 4     | AUDIO OUT                  | 1byte   | 1:FIXED 2: VARIABLE                                                                                                    |         |
| 5     | SCREEN MASK                | 1byte   | 0: OFF<br>2: INVERSE 3: WHITE<br>4: RED 5: GREEN<br>6: BLUE 7: YELLOW                                                                                                    |         |
| 6     | SIDEBAR ADJ.               | 1byte   | 1: NORMAL 2: OVERLAY1<br>3: OVERLAY2                                                                                                    |         |
| 7     | R. SIDEBAR ADJ. LEVEL      | 3byte   | 000 to 255                                                                                                    |         |
| 8     | G. SIDEBAR ADJ. LEVEL      | 3byte   | 000 to 255                                                                                                    |         |
| 9     | B. SIDEBAR ADJ. LEVEL      | 3byte   | 000 to 255                                                                                                    |         |
| 10    | 2 x 2                      | 1byte   | 0:OFF 1: ON                                                                                                    |         |
| 11    | 2 x 2 LAYOUT & TYPE        | 1byte   | 1: NORMAL &UP LEFT<br>2: NORMAL &DOWN LEFT<br>3: NORMAL &UP RIGHT<br>4: NORMAL &DOWN RIGHT<br>5: ADJUSTED &UP LEFT<br>6: ADJUSTED &DOWN LEFT<br>7: ADJUSTED &UP RIGHT<br>8: ADJUSTED & DOWN RIGHT |         |
| 12    | MIRROR MODE                | 1byte   | 0:OFF 1: X 2: Y 3:XY                                                                                                    |         |
| 13    | OSD                        | 1byte   | 0:OFF 1: ON                                                                                                    |         |
| 14    | FRONT INDICATOR            | 1byte   | 0:OFF 1: ON                                                                                                    |         |
| 15    | FAN CONTROL                | 1byte   | 1: AUTO 2: MAX                                                                                                    |         |
| 16    | COLOR MODE                 | 1byte   | 1: NORMAL 2: ISF                                                                                                    |         |
| 17    | RUNCO PRO UNDERSCAN        | 1byte   | 0:OFF 1: ON                                                                                                    |         |
| 18    | RUNCO PRO COLOR OFF        | 1byte   | 0:DISABLE 1: ENABLE                                                                                                    |         |
| 19    | FRC                        | 1byte   | 1: MODE1 2: MODE2<br>3: MODE3                                                                                                    |         |
| 20    | Dummy data                 | 3byte   |                                                                                                    |         |
| 21    | Input function data (main) | 3byte   |                                                                                                    |         |
| 22    | Sceen size data            | 1byte   |                                                                                                    |         |
| 23    | Check sum                  | 2byte   |                                                                                                    |         |
|       | Total                      | 34 Byte |                                                                                                    |         |

• 21and 22 output the same contents as GST items 3 and 5.

# DIMENSIONS

### **CW-43MC Plasma**

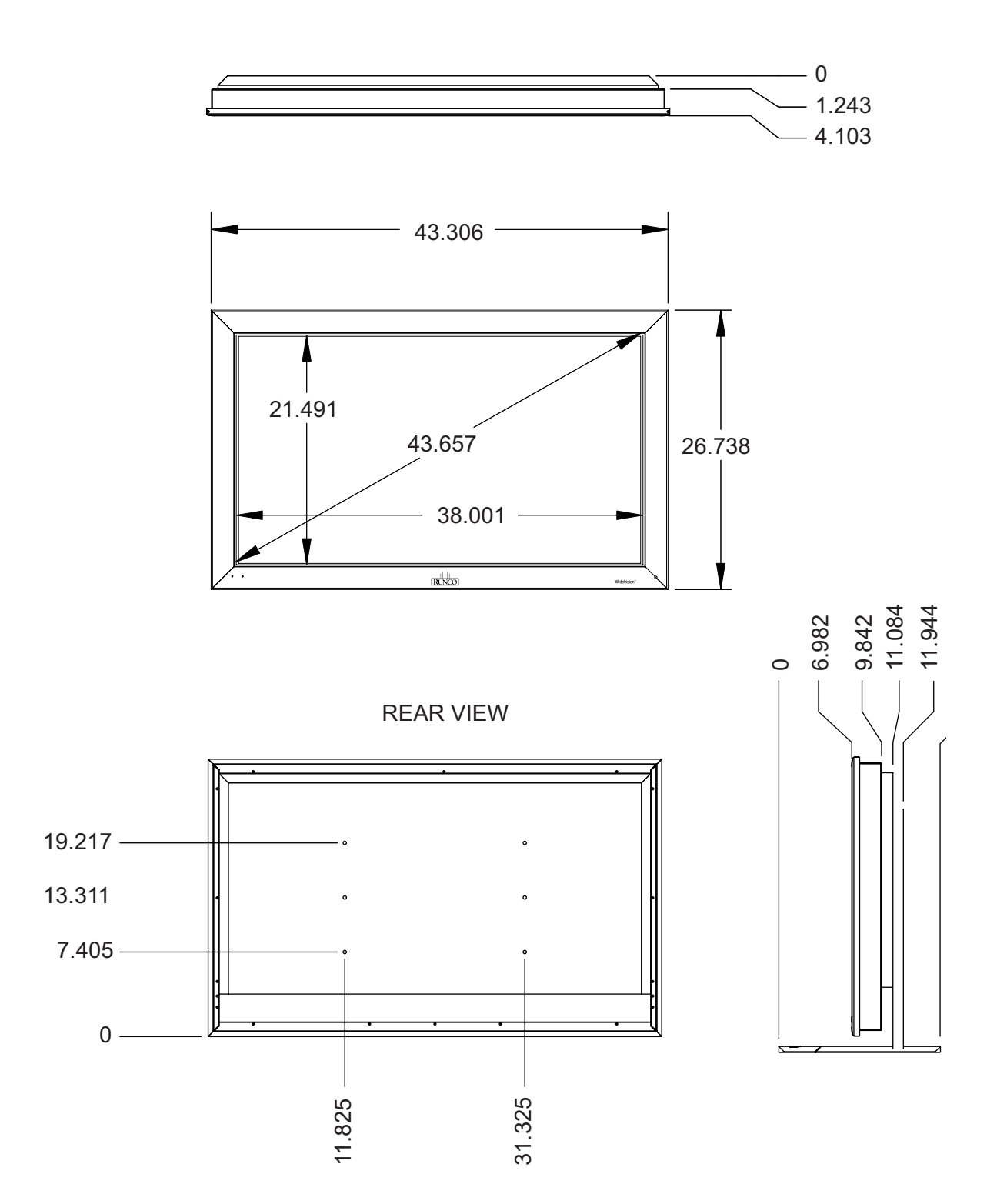

# **CW-50MC Plasma**

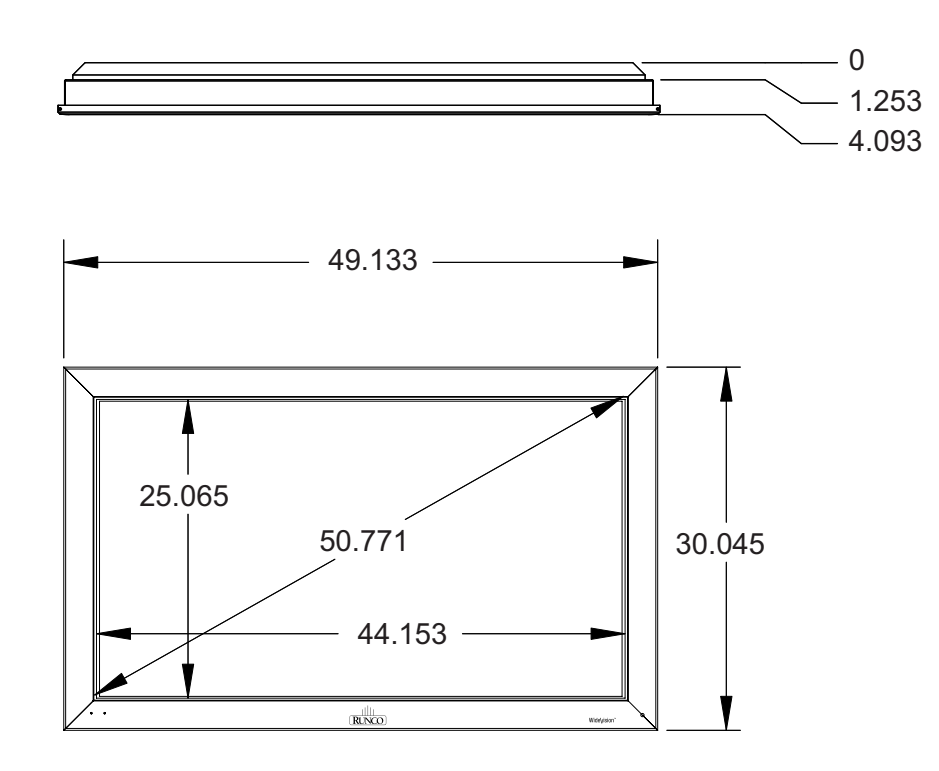

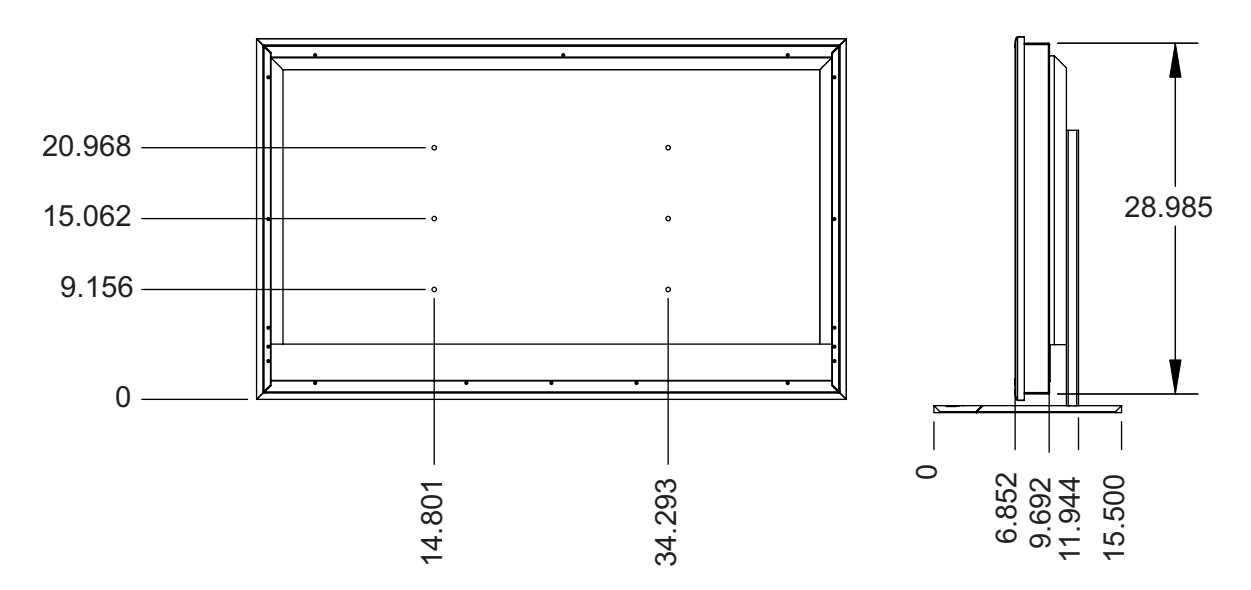

# **SPECIFICATIONS**

# Plasma

|                                | CW-43MC                                                         | CW-50MC                                |
|--------------------------------|-----------------------------------------------------------------|----------------------------------------|
| Native Resolution:             | 1024 x 768                                                      | 1280 x 768                             |
| Screen Size:                   | 43 in. (diagonal)                                               | 50 in. (diagonal)                      |
| Screen Aspect Ratio:           | 16:9                                                            | 16:9                                   |
| Available Aspect Ratios:       | 4:3, Letterbox,                                                 | 4:3, Letterbox,                        |
|                                | 16:9 Anamorphic, VirtualWide                                    | 16:9 Anamorphic, VirtualWide           |
| Image Area (W x H):            | 37 3/8 in. (949.30 mm) x                                        | 43 1/4 in. (1099 mm) x                 |
|                                | 21 1/8 in. (536.60 mm)                                          | 24 1/2 in. (622.30 mm)                 |
| <b>DTV Compatibility:</b>      | 480p, 720p, 1080i                                               | 480p, 720p, 1080i                      |
| <b>Contrast Ratio:</b>         | 1000:1                                                          | 1000:1                                 |
| Data/Graphics Capability:      | 640 x 400 to 1600 x 1200                                        | 640 x 400 to 1600 x 1200               |
| Inputs:                        | (1) Composite, (1) S-Video                                      | (1) Composite, (1) S-Video             |
|                                | (1) RCA Component Video                                         | (1) RCA Component Video                |
|                                | (1) RGB 15 pin, (1) DVI w/HDCP,                                 | (1) RGB 15 pin, (1) DVI w/HDCP,        |
|                                | (1) RS-232C, (1) I/R                                            | (1) RS-232C, (1) I/R                   |
|                                | (5) Stereo Audio - single mini jack                             | (5) Stereo Audio - single mini jack    |
| Power Requirements:            | 100 -120 VAC, 50/60 Hz                                          | 100 -120 VAC, 50/60 Hz                 |
|                                | 220V AC (Preset at the factory only)                            | 220V AC (Preset at the factory only)   |
| Power Consumption:             | 380W                                                            | 480W                                   |
| <b>Operating Environments:</b> | 32° - 104°F (0° - 40°C), 20-80%                                 | 32° - 104°F (0° - 40°C), 20-80%        |
|                                | Humidity (non-condensing)                                       | Humidity (non-condensing)              |
| Dimensions                     | Width: 43 3/8 in. (1102 mm)                                     | Width: 49 1/4 in. (1251 mm)            |
|                                | Depth: 4 in. (101.60 mm)                                        | Depth: 4 3/32 in. (104 mm)             |
|                                | Height: 26 3/4 in. (679.40 mm)                                  | Height: 30 1/8 in. (765.20 mm)         |
|                                | Weight: 80 lbs. (36.3 kg)                                       | Weight: 96 lbs. (44.0 kg)              |
| <b>Regulatory Approvals:</b>   | FCC                                                             | FCC                                    |
| Limited Warranty:              | (3) Three years parts and labor (not                            | (3) Three years parts and labor (not   |
|                                | including the plasma glass panel) from                          | including the plasma glass panel) from |
|                                | the date of delivery to the end user.                           | the date of delivery to the end user.  |
|                                |                                                                 |                                        |
|                                | (1) One year parts and labor on the                             | (1) One year parts and labor on the    |
|                                | plasma glass panel from the date of<br>delivery to the end user | delivery to the end user               |
|                                |                                                                 |                                        |

RUMA-011000 11-08-04 v2.1

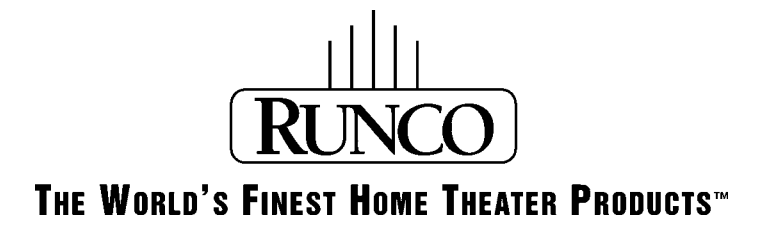

Runco International • Union City, CA 94587 • Ph: 510-324-7777 • Fax: 510-324-9300 • www.runco.com